# 14 STORING USER RECORDS IN A DATABASE

|                    |                |          | Registered Users - Mooilla Firefisa            | Kado Group Properties                            |              |
|--------------------|----------------|----------|------------------------------------------------|--------------------------------------------------|--------------|
| Add a new User     | t              |          | the fee Ann Helen Bornaut Teau Hele            | Andergree C. C. C. C. C. C. C. C. C. C. C. C. C. | OK<br>Carnol |
| User name<br>Host  | Use text field | csładnin | Registered Users                               | 100 F                                            | Heb          |
| Password           | Use text field | •        | Reasts new years                               | Later No                                         |              |
| Retype             |                |          | Name University Administrator                  | Take: A                                          |              |
| Generate Passworit | Generate Copy  |          | Tom March Wench w<br>David Persons Approvers y | deed value equal to:                             |              |

Dynamic websites take on a whole new meaning in combination with a database. Drawing content from a database allows you to present material in ways that would be impractical if not impossible—with a static website. Examples that spring to mind are online stores, such as Amazon.com; news sites, such as the International Herald Tribune (http://www.iht.com); and the big search engines, including Google and Yahoo!. Database technology allows these websites to present thousands, sometimes millions, of unique pages with remarkably little underlying code. Even if your ambitions are nowhere near as grandiose, a database can increase your website's richness of content with relatively little effort.

Although PHP is capable of interacting with most popular databases (and some less wellknown ones, too), Dreamweaver has made the choice for you. All the server behaviors are designed to work with MySQL. In one respect, this is a good choice, because it's widely available, free, and very fast and it offers an excellent range of features. The downside is that the server behaviors work *only* with MySQL. If you want to use a different database, such as PostgreSQL (http://www.postgresql.org/), SQLite (http://www.sqlite.org/), or Microsoft Access (http://office.microsoft.com/access), you have to do all the coding by hand.

Although Dreamweaver does a lot of the hard work for you when building a databasedriven website, it's important to remember that you're combining several technologies. So, there's a lot to learn. A big mistake that most beginners make is to rush headlong into creating a database and cram it full of data without understanding how databases work (I know, I did it myself many years ago). I'll try not to overburden you with too much heavy theory, but this chapter starts with some of the basic knowledge that you'll need to start working with a MySQL database.

In this chapter, you'll learn about the following:

- Creating MySQL user accounts
- Defining a database table through the phpMyAdmin graphical interface
- Choosing the appropriate data types for database columns
- Using Dreamweaver server behaviors to insert, update, and delete records
- Creating a simple user registration system

I assume you already have access to a MySQL database, preferably in a local testing environment. The current stable version of MySQL is 5.0, but MySQL 5.1 should be released around the time this book is published. Dreamweaver is compatible with MySQL as far back as MySQL 3.23, but you should ideally be using a minimum of MySQL 4.1, because older versions do not support UTF-8 encoding.

# Introducing MySQL

If you have ever worked with Microsoft Access, your first encounter with MySQL might come as something of a shock. For one thing, it doesn't have a glossy interface. As

Figure 14-1 shows, it looks like a throwback to the old days of DOS before the friendly interfaces of Mac and Windows. Its beauty lies, however, in its simplicity. What's more, most of the time you'll never see MySQL in its raw state like this. You'll use either Dreamweaver or a graphic front end. Several graphic front ends for MySQL are available—some free, others commercial products. The one I'll be using in this book is a free application called phpMyAdmin (http://www.phpmyadmin.net/). Best of all, you'll be designing your own personalized interface by creating PHP pages.

| C:\Program Files\MySQL\MySQL Server 5.0\bin\mysql.exe                                                                                    |                                                                                               |                                                                                                    |  |  |  |
|----------------------------------------------------------------------------------------------------|-----------------------------------------------------------------------------------------------|----------------------------------------------------------------------------------------------------|--|--|--|
| <pre>mysql&gt; SELECT first_name, family_name,<br/>-&gt; LEFT(quotation,40) AS quote<br/>-&gt; FROM quotations<br/>-&gt; LIMIT 10;</pre> |                                                                                               |                                                                                                    |  |  |  |
| first_name                                                                                                    | family_name                                                                                   | quote                                                                                                    |  |  |  |
| Rick<br>Vladimir<br>Spike<br>Charles<br>Mark<br>Mark<br>M<br>Woody<br>Woody<br>John                                                      | Hansen<br>Nabokov<br>Milligan<br>Reuson<br>Twain<br>Twain<br>Twain<br>Allen<br>Allen<br>Keats | My disability is that I cannot use my le<br>Life is a great surprise. I do not see w<br>Money couldn't buy friends, but you got<br>In the factory we make cosnetics; in the<br>Man is the only animal that blushes. Or<br>Familiarity breeds contempt & ##2212; and<br>Good breeding consists in concealing how<br>If it turns out that there is a God. I d<br>I don't want to achieve immortality thro<br>A thing of beauty is a joy forever. |  |  |  |
| i John i Keats i A thing of beauty is a joy forever. i<br>10 rows in set (0.00 sec)<br>mysql> _                                          |                                                                                               |                                                                                                    |  |  |  |

Figure 14-1. The unadorned interface of MySQL in a Windows Command Prompt window

The other thing that comes as a surprise to Access users is that your database is not kept in a single file that you can upload to your remote server. MySQL keeps all databases in a central data folder, and each database table normally consists of three separate files. The way you transfer data from one server to another is by creating a text file that contains all the necessary commands to build the database and its contents—in other words, a backup file. All you need to know now is that there isn't "a database file"—there are lots of them, and normally, you should never handle them directly.

# Understanding basic MySQL terminology

If you haven't worked with a relational database before, you may find your head spinning with some of the names that crop up throughout the rest of this book. So, here's a quick guide:

SQL: Structured Query Language is the international standard behind all major relational databases. It's used to insert and otherwise manipulate data and is based on natural English. For instance, let's say you have a database table called members that stores each person's details as first name, family name, and username. You would use the following command (or SQL query) to find the first\_name and family\_name for the person whose username is dpowers:

```
SELECT first_name, family_name
FROM members
WHERE username = 'dpowers'
```

As you can see, it's very human-readable, unlike many other computer languages. Although SQL is a standard, all of the main databases have added enhancements on top of the basic language. If you have been using another database, such as Access or Microsoft SQL Server, be prepared for some slight differences in the use of functions. Some people pronounce SQL "sequel," while others say "Ess-queueell." Both are right.

- MySQL: This refers to the entire database system created by MySQL AB, originally a Swedish company but now part of Sun Microsystems (http://www.sun.com). It's always spelled in uppercase, except for the "y," and the official pronunciation is "My-ess-queue-ell." It's not just a single program, but a client/server system with a number of related programs that perform various administrative tasks. The two main components are mysql and mysqld, with both terms entirely in lowercase.
- mysql: This has three distinct meanings. The first is the client program used to feed requests to the database. mysql is also the name of the main administrative database that controls user accounts, and on Windows, it is the name of the Windows service that starts and stops the database server. Once you start working with MySQL, differentiating between the different meanings of "mysql" is not as confusing as it first seems.

# Using MySQL with a graphic interface

Although you can use MySQL in a Windows Command Prompt window or Mac Terminal, it's a lot easier to use a graphic interface. There are several to choose from, both commercial and free. Among the free offerings are two from MySQL: MySQL Administrator and MySQL Query Browser (http://www.mysql.com/products/tools). Three other popular graphical front ends for MySQL are Navicat (http://www.navicat.com), a commercial product, and DBTools Manager (http://www.dbtools.com.br/EN/dbmanagerpro/) and SQLyog (http://www.webyog.com), which are available in both commercial and free versions.

However, the most popular graphical interface for MySQL is phpMyAdmin (http:// www.phpmyadmin.net). It's a PHP-based administrative system for MySQL that has been around since 1998, and it constantly evolves to keep pace with MySQL developments. It works on Windows, Mac OS X, and Linux. What's more, many hosting companies provide it as the standard interface to MySQL. For that reason, I plan to use phpMyAdmin throughout the rest of this book.

If you installed XAMPP or MAMP, phpMyAdmin is already installed on your local computer. However, for the benefit of readers who need to install phpMyAdmin, the next section describes the process.

# Setting up phpMyAdmin on Windows and Mac

Like a lot of open source applications, phpMyAdmin is constantly evolving. At the time of this writing, a major rewrite of the application, phpMyAdmin 3, had reached release candidate status. The upgrade to version 3 has been necessitated by the imminent release of MySQL 5.1, which is not supported by phpMyAdmin 2. Fortunately, the installation process for the new version remains unchanged—at least it was at the time I wrote the following instructions. Any changes of a substantial nature will be listed on my website at http://foundationphp.com/dwcs4/updates.php.

#### Downloading and installing phpMyAdmin

Since phpMyAdmin is PHP-based, all that's needed to install it is to download the files, unzip them to a website in your local testing environment, and create a simple configuration file. phpMyAdmin 3 requires a minimum of PHP 5.2 and MySQL 5.0. If you are running earlier versions, you must install phpMyAdmin 2.

- 1. Go to http://www.phpmyadmin.net, and download the version you require. The files can be downloaded in three types of compressed file: BZIP2, GZIP, and ZIP. Choose whichever format you have the decompression software for.
- **2.** Unzip the downloaded file. It will extract the contents to a folder called phpMyAdmin-x.x.x, where x represents the version number.
- **3.** Highlight the folder icon, and cut it to your clipboard. On Windows, paste it inside the folder designated as your web server root (with an Apache server, this is usually a folder called htdocs). If you're on a Mac and want phpMyAdmin to be available to all users, put the folder in Macintosh HD:Library:WebServer:Documents rather than in your own Sites folder.
- 4. Rename the folder you have just moved to this: phpMyAdmin.
- **5.** Create a new subfolder called config within the phpMyAdmin folder. Windows users skip to step 7. Mac users continue with step 6.
- **6.** On Mac OS X, use Finder to locate the config folder you have just created. Ctrlclick and select Get Info. In Ownership & Permissions, expand Details, and click the lock icon so that you can make changes to the settings. Change the setting for Others to Read & Write. Close the config Info panel.
- 7. Open a browser, and type the following into the address bar:

http://localhost/phpmyadmin/scripts/setup.php

If you created the phpMyAdmin folder inside your Sites folder on a Mac, use the following address, substituting *username* with your Mac username:

http://localhost/~username/phpmyadmin/scripts/setup.php

**8.** You should see the page shown in Figure 14-2.

### THE ESSENTIAL GUIDE TO DREAMWEAVER CS4 WITH CSS, AJAX, AND PHP

| IphpMyAdmin 3.0.0-rc2 setup - Mozilla Firefox                                                                                                    |                                  |              |
|----------------------------------------------------------------------------------------------------|----------------------------------|--------------|
| <u>File Edit View History Bookmarks Iools Help</u>                                                                                                    |                                  | 0            |
| C X 🟠 (A http://localhost/phpmyadmin/scripts/setup.php                                                                                                    | ☆ • G• Google                    | م            |
| TitleZ - My TitleZ × /// phpMyAdmin 3.0.0-rc2 setup ×                                                                                                    |                                  |              |
| phpMyAdmin 3.0.0-rc2 setup                                                                                                    |                                  | ^            |
| Welcome                                                                                                    |                                  |              |
| I You want to configure phpMyAdmin using web interface. Please note that this only allows basic setup, please read<br>all configuration directives.                                     | documentation to see full des    | scription of |
| Not secure connection                                                                                                    |                                  |              |
| A You are not using secure connection, all data (including sensitive, like passwords) are transfered unencrypted! If yo HTTPS request follow <u>this link</u> to use secure connection. | our server is also configured to | o accept     |
| Available global actions (please note that these will delete any changes you could have done above):                                                                                    |                                  |              |
| Servers                                                                                                    |                                  |              |
| Add                                                                                                    |                                  |              |
| Lavout                                                                                                    |                                  |              |
| Navigation frame         Tabs         Icons         Browsing         Editing         Query window                                                                                       |                                  |              |
| Features                                                                                                    |                                  |              |
| Upload/Download Security MySQL manual Charsets Extensions MIME/Relation/History                                                                                                    |                                  |              |
| Configuration                                                                                                    |                                  |              |
| Overview         Display         Download         Save         Load         Clear         DOS/Windows (\/n)         Change end                                                          | ofline                           |              |
| Other actions                                                                                                    |                                  |              |
| Done                                                                                                    |                                  | * 0          |

Figure 14-2. A built-in script automates the configuration of phpMyAdmin.

Ignore any warning about the connection not being secure. This is intended for server administrators installing phpMyAdmin on a live Internet server. If, on the other hand, you see the following warning, it means you have not set up the config folder correctly and should go back to step 5.

|   | Can not load or save configuration                                                                                                    |  |  |  |  |
|---|----------------------------------------------------------------------------------------------------|--|--|--|--|
| A | Please create web server writable folder config in phpMyAdmin toplevel directory as described in <u>documentation</u> . Otherwise you will be only able to download or display it. |  |  |  |  |

- **9.** Click the Add button in the Servers section. This loads a form with most of the necessary information already filled in. Check the following settings:
  - Server hostname: localhost
  - Server port: Leave blank unless your web server is running on a nonstandard port, such as 8080

- Server socket: Leave blank
- Connection type: tcp
- PHP extension to use: mysqli
- **10.** The default setting for Authentication type is config. If you don't need to password protect access to phpMyAdmin, check that User for config auth is set to root, and enter your MySQL root password in the next field, Password for config auth.

If you want to restrict access to phpMyAdmin by prompting users for a password, change Authentication type to http, and delete root from the User for config auth field.

**11.** Scroll down to the Actions field, and click Add. As shown here, there are two Add buttons close to each other; click the one circled in the screenshot:

| Logout URL @ (1)                                               | $\frown$                                |
|----------------------------------------------------------------|-----------------------------------------|
| Actions:                                                       |                                         |
| Available global actions (please note that these will delete a | any changes you could have done above): |
| Add                                                            |                                         |

- **12.** The next screen will probably warn you that you didn't set up a phpMyAdmin database, so you won't be able to use all the phpMyAdmin features. This is not important. You can set up one later if you decide to use the advanced features of phpMyAdmin.
- **13.** Scroll down to the Configuration section near the bottom of the page, and click Save.
- **14.** Open the config folder in Explorer or Finder. You should see a new file called config.inc.php. Move it to the main phpMyAdmin folder. The official instructions tell you to delete the config folder, but this isn't necessary in a local testing environment.

# Launching phpMyAdmin

To use phpMyAdmin, launch a browser, and enter http://localhost/phpMyAdmin/index.php in the address bar (on a Mac, use http://localhost/~*username*/phpMyAdmin/index.php if you put phpMyAdmin in your Sites folder). If you stored your root password in config.inc.php, phpMyAdmin should load right away, as shown in Figure 14-3. If you chose to password protect phpMyAdmin, enter root as the username and whatever you specified as the MySQL root password when prompted.

### THE ESSENTIAL GUIDE TO DREAMWEAVER CS4 WITH CSS, AJAX, AND PHP

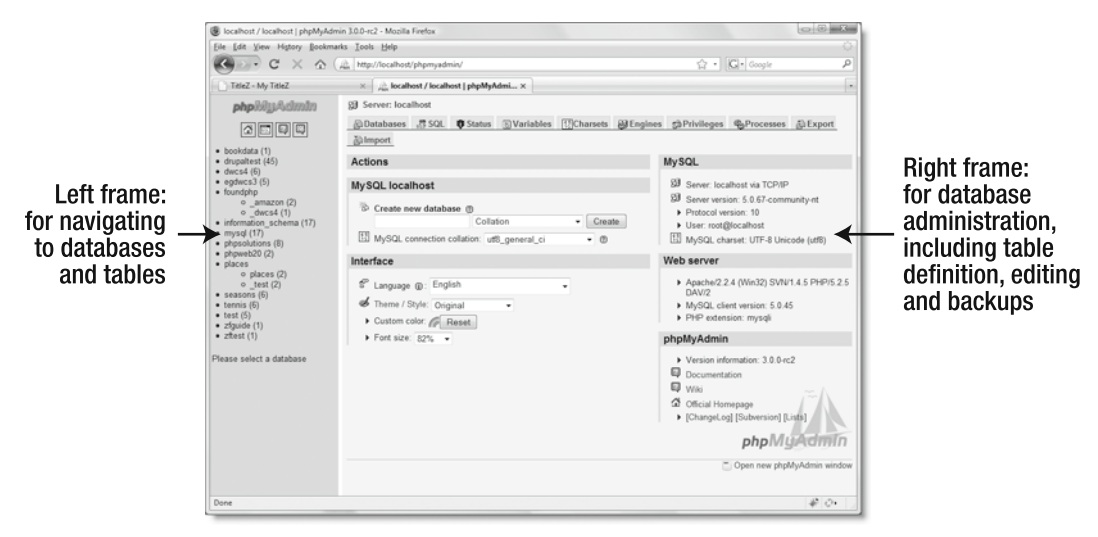

Figure 14-3. phpMyAdmin is a very user-friendly and stable graphical interface to MySQL.

I have a large number of databases on my computer, so you'll have a much shorter list in the left frame than shown in Figure 14-3. If you're used to glossy software design, your initial impression of phpMyAdmin may not be all that favorable, particularly if you don't have a large monitor. The interface is sorely in need of a face-lift, but don't let that fool you; phpMyAdmin is both powerful and easy to use. The layout is slightly different in phpMyAdmin 2, so don't be surprised if your version doesn't look exactly like the screenshots in this book.

### Troubleshooting

The following common errors occur when launching phpMyAdmin:

- If you get a message saying that the server is not responding or that the socket is not correctly configured, make sure that the MySQL server is running.
- If you get a message that the mysqli module cannot be loaded, there's a mistake in your installation of PHP. This normally happens only on Windows. Display your server's PHP configuration details by creating a script with <?php phpinfo(); ?> in it (and nothing else), and load it in a browser. Scroll roughly halfway down the page to locate sections for mysql and mysqli. If they're not there, you need to reinstall PHP and select both MySQL and MySQL in the list of extensions to be enabled.
- If you get messages about failing to write session data or not being able to start a session without errors, it means that the folder PHP uses to save session information doesn't exist or is read-only. Use phpinfo() to display your PHP configuration details, and find the value of session.save\_path (it's close to the bottom of the page in the session section). Make sure that the folder exists and is writable.

If the folder doesn't exist, create it. On Windows, you don't normally need to set any permissions to make the folder writable. On a Mac, select the folder in Finder, and press Cmd+I to display a Get Info panel. In the Ownership & Permissions section, expand Details, and set Others to Read & Write.

### Logging out of phpMyAdmin

If you opted to password protect phpMyAdmin, a Log out link is added to the front page. When you click the link, you are immediately prompted for your username and password. Click Cancel, and you are presented with a screen informing you that you supplied the wrong username/password—in other words, you have been logged out. Odd, but that's the way it works. You cannot log back in to phpMyAdmin from the wrong username/password screen. You must enter the original URL into the browser address bar.

# Setting up a database in MySQL

MySQL isn't a single database, but a relational database management system (RDBMS). The screenshot in Figure 14-3 was taken on my development computer, which contains more than a dozen databases listed in the left frame of phpMyAdmin. However, if you examine a new installation of MySQL in phpMyAdmin, you'll see it contains the following three databases:

- information\_schema: This is a virtual database that contains details of other databases within the RDBMS.
- mysql: This contains all the user account and security information and should never be edited directly unless you're really sure what you're doing.
- test: This contains nothing. You can either use it for testing or delete it.

The numbers phpMyAdmin displays in parentheses alongside each database name indicate how many tables that database contains.

If you're using a remote server and your hosting company provides phpMyAdmin, the list of databases will be limited to those on your account, or you may be limited to only one database.

# Creating a local database for testing

Assuming you have set up a local testing environment, you need to create a test database to work with the remaining chapters. I'm going to call the database dwcs4, and that's how I'll refer to it from now on. However, if you already have a hosting package, I suggest you use the name of a database on your remote server, because this will make things a lot easier when it comes to testing your pages on the Internet.

Type the name of the database in the field labeled Create new database in the phpMyAdmin welcome screen, and click Create, as shown in Figure 14-4. Most readers can leave Collation in its default position. However, if you're working in a language other than English, Swedish, or Finnish, *and* your remote server runs MySQL 4.1 or later, read "Understanding collation" before clicking Create.

### THE ESSENTIAL GUIDE TO DREAMWEAVER CS4 WITH CSS, AJAX, AND PHP

| ySQL localhost        |                              |                                                                                                    |  |
|-----------------------|------------------------------|----------------------------------------------------------------------------------------------------|--|
| Create new database @ |                              |                                                                                                    |  |
| dwcs4                 | Collation                    | Create                                                                                                    |  |
| MySQL connection      | n collation: utf8_unicode_ci | <ul> <li>■</li> <li>■</li></ul> |  |

**Figure 14-4.** To create a new database, just type its name into the phpMyAdmin welcome screen, and click Create.

Because phpMyAdmin is a browser-based application, the precise layout of what you see onscreen depends on the size of your monitor and browser viewport. The layout of phpMyAdmin 3 also differs slightly from phpMyAdmin 2. However, the basic functionality remains the same.

The database should be created instantly, and phpMyAdmin will invite you to create a new table. Before doing that, you need to create at least one user account for the database. Leave phpMyAdmin open.

### **Understanding collation**

**Collation** determines the sort order of records. Different languages have their own sorting rules, so MySQL 4.1 and above let you set the default sort order at different levels: for the entire database, for individual tables, and for individual columns. MySQL was originally developed in Sweden, so the default sort order is latin1\_swedish\_ci. English and Finnish share the same sort order.

If you work in a different language and your remote server is MySQL 4.1 or above, click the Charsets tab (or the Character Sets and Collations link in phpMyAdmin 2) on the phpMyAdmin welcome screen to see the full range of supported sort orders. When defining a new database or table, select the appropriate sort order from the Collation dropdown menu.

You can change the collation of an existing database or table in phpMyAdmin by selecting it in the left frame and then clicking the Operations tab. Since collation can be set at different levels, this sets the default only for new tables or columns. Existing tables and columns preserve their original collation unless you edit them individually.

If you are working in a language, such as Spanish or French, that uses accented characters, MySQL 3.23 and 4.0 do not support UTF-8 (Unicode). This affects the way accented characters are stored. If accented characters are garbled when retrieving records from MySQL, change the default encoding of your web pages from UTF-8 to the encoding appropriate for your language. Alternatively, store accented characters as HTML entities (for example, é for é). Better still, upgrade to MySQL 5.

# Creating user accounts for MySQL

A new installation of MySQL has only one registered user—the superuser account called **root**, which has complete control over everything. A lot of beginners use root for everything and don't even bother setting up a password for root. This is a big mistake. The root user should *never* be used for anything other than administration, and you should get into the good habit of using a password for root. XAMPP and MAMP both have instructions for setting the root password. If you need to change the root password in phpMyAdmin, follow the instructions in the next section. Otherwise, skip ahead to "Granting user privileges."

### Changing the MySQL root password in phpMyAdmin

Changing the MySQL root password in phpMyAdmin is quick and easy. Just follow these steps:

- **1.** Launch phpMyAdmin, and click the Privileges tab in the welcome screen (it's a link on the left side of the main frame in phpMyAdmin 2).
- **2.** This displays a list of MySQL user accounts, as shown in Figure 14-5 (if it's a new installation, the only one listed is root). Click the Edit privileges icon alongside root.

|             |           |          |                     | Edit privile |      |
|-------------|-----------|----------|---------------------|--------------|------|
| User        | Host      | Password | Global privileges 1 | Grant        | ♦    |
| dw8admin    | localhost | Yes      | USAGE               | No           | S    |
| dw8query    | localhost | Yes      | USAGE               | No           | \$   |
| egadmin     | localhost | Yes      | USAGE               | No           | §⁄   |
| eguser      | localhost | Yes      | USAGE               | No           | Se . |
| flexbuilder | localhost | Yes      | USAGE               | No           | \$   |
| psadmin     | localhost | Yes      | USAGE               | No           | S/   |
| psquery     | localhost | Yes      | USAGE               | No           | \$   |
| root        | localhost | Yes      | ALL PRIVILEGES      | Yes          | S/   |
| zfguide     | %         | Yes      | USAGE               | No           | 8    |

Figure 14-5. Click the icon in the right column to edit a user's privileges.

3. This opens the Edit Privileges screen. Scroll down until you find the following section:

| -Change password- |                                                              |    |
|-------------------|--------------------------------------------------------------|----|
| No Password       |                                                              |    |
| Password:         | Re-type:                                                     |    |
| Password Hashing: | <ul> <li>MySQL 4.1+</li> <li>MySQL 4.0 compatible</li> </ul> |    |
|                   |                                                              | Go |

- **4.** Select the Password radio button, and enter the new password in both fields. Unless you are using an old version of MySQL, leave Password Hashing on the default, MySQL 4.1+.
- **5.** Click Go in the Change password section. There are several Go buttons on the page. Make sure you select the one in the right section.
- **6.** If you selected config as the authentication type when setting up phpMyAdmin, don't forget to update config.inc.php. You can do this manually by opening the file and changing the following line:

```
$cfg['Servers'][$i]['password'] = 'newRootPassword';
```

### Granting user privileges

MySQL stores all databases in a common directory. So, on shared hosting, your database with all its precious information—rubs shoulders with everyone else's. Clearly, you need a way to prevent unauthorized people from seeing or altering your data. The answer is to create user accounts that have the fewest number of privileges necessary to perform essential tasks, preferably on a single database.

You normally want visitors to your site to be able to see the information it contains but not to change it. However, as administrator, you need to be able to insert new records and update or delete existing ones. This involves four types of privileges, all named after the equivalent SQL commands:

- SELECT: Retrieves records from database tables
- INSERT: Inserts records into a database
- UPDATE: Changes existing records
- DELETE: Deletes records but not tables or databases (the command for that is DROP)

In an ideal setup, you create two separate user accounts: one for administrators, who require all four privileges, and another one for visitors, limited to SELECT. If your hosting company lets you set up user accounts with different privileges, I suggest you create two accounts like this. However, if you have no choice, set up one account and use the same username and password as on your remote server.

### Setting up MySQL user accounts

These instructions show you how to set up user accounts in a local testing environment. You can skip this section if you are using your remote server as your testing server.

1. Click the home icon at the top of the left frame in phpMyAdmin to return to the welcome screen, and then click Privileges. In phpMyAdmin 3, this is a tab at the top of the screen. In phpMyAdmin 2, it's a link in the left column of the main frame.

To create a new user account, you must use the link in the welcome screen. The Privileges tab in other screens displays details of existing accounts only.

- 2. The User overview screen opens. Click Add a new User halfway down the page.
- **3.** In the page that opens, enter the name of the user account that you want to create in the User name field. Select Local from the Host drop-down menu. This automatically enters localhost in the field alongside. This option restricts the user to connecting to MySQL only from the same computer. Enter a password in the Password field, and confirm it in the Re-type field. The Login Information table should look like this:

| 🖉 Add a new User    |                 |   |           |
|---------------------|-----------------|---|-----------|
| Login Information — |                 |   |           |
| User name:          | Use text field: | ł | cs4admin  |
| Host:               | Local -         | • | localhost |
| Password:           | Use text field: | · | •••••     |
| Re-type:            |                 |   | •••••     |
| Generate Password:  | Generate Copy   |   |           |
|                     |                 |   |           |

Dreamweaver needs these details later to make a connection to the database. The password I used for the cs4admin user when creating the download files is humpty. If you want to use the download files exactly as they are, you need to use the same password and username as I did. However, I suggest you use your own username and password both here and when creating the MySQL connection in Dreamweaver later in the chapter.

- **4.** Beneath the Login Information table is one labeled Global privileges. Granting such extensive privileges is insecure, so scroll past the Global privileges table, and click the Go button at the bottom of the page.
- **5.** The next page confirms that the user has been created and displays many options, beginning with the Global privileges again. Scroll down to the section labeled Database-specific privileges. Activate the drop-down menu, as shown here, to display a list of all databases. Select the name for the database you plan to use for testing.

| [ | Database-specific privileges              |                               |   |
|---|-------------------------------------------|-------------------------------|---|
|   | Database Privileges Grant Tab             | le-specific privileges Action |   |
|   | None                                      |                               |   |
|   | Add privileges on the following database: | Use text field:               |   |
| ł |                                           | Use text field:               |   |
|   |                                           | information\_schema           | 5 |
|   |                                           | drupaltest                    |   |
| [ | -Change password                          | dwcs4                         |   |
|   | No Password                               | egdwcs3 <sup>VC</sup>         |   |

**6.** The next screen allows you to set the user's privileges for just this database. You want the admin user to have all four privileges listed earlier, so click the SELECT, INSERT, UPDATE, and DELETE checkboxes (if you hover your mouse pointer over each option, phpMyAdmin displays a tooltip describing what it's for). After selecting the four privileges, as shown here, click the top Go button.

| Database-specific privileges (Check All / Uncheck All) |                                                                                                    |                                                      |   |  |  |
|--------------------------------------------------------|----------------------------------------------------------------------------------------------------|------------------------------------------------------|---|--|--|
| Note: MySQL privilege                                  | Note: MySQL privilege names are expressed in English                                                                                               |                                                      |   |  |  |
| Data<br>SELECT<br>INSERT<br>UPDATE<br>UPDATE<br>UPDATE | Structure<br>CREATE<br>ALTER<br>INDEX<br>DROP<br>CREATE TEMPORARY TABLES<br>SHOW VIEW<br>CREATE ROUTINE<br>ALTER ROUTINE<br>EXECUTE<br>CREATE VIEW | Administration<br>GRANT<br>LOCK TABLES<br>REFERENCES |   |  |  |
|                                                        |                                                                                                    | Go                                                   | , |  |  |

phpMyAdmin frequently offers you a variety of options on the same page, each of which normally has its own Go button. Always click the one at the foot of or alongside the section that relates to the options you want to set.

**7.** phpMyAdmin presents you with confirmation that the privileges have been updated for the user account. The page displays the Database-specific privileges table again, in case you need to change anything. Assuming you got it right, click the Privileges tab at the top right of the page. You should now see the new user listed in the User overview.

If you ever need to make any changes to a user's privileges, click the Edit Privileges icon to the right of the listing (see Figure 14-5 in the previous section). You can also delete users by selecting the checkbox to the left of the User column and then clicking Go.

**8.** If your hosting company permits you to create multiple user accounts, click Add a new User, and repeat steps 3–7 to create a second user account. If you want to use the same username and password as in the download files, call the account cs4user, and give it the password dumpty. This user will have restricted privileges, so in step 6, check only the SELECT option.

Now that you have a database and at least one user account, you can start adding tables to store information. However, first, you need to understand the principles behind table construction.

# How a database stores information

All data in MySQL is stored in tables, with information organized into rows and columns very much like a spreadsheet. Figure 14-6 shows a simple database table as seen in phpMyAdmin.

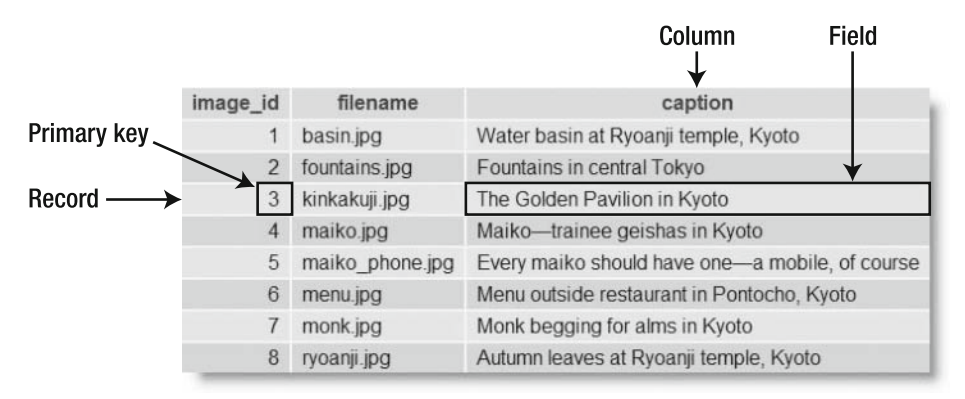

Figure 14-6. Information in a database table is stored in rows and columns, just like in a spreadsheet.

Each column has a name (image id, filename, and caption) indicating what it stores.

The rows aren't labeled, but the first column (image\_id) contains a unique identifier known as a **primary key**, which can be used to identify the data associated with a particular row. Each row contains an individual **record** of related data. The significance of primary keys is explained in the next section.

The intersection of a row and a column, where the data is stored, is called a **field**. So, for instance, the caption field for the third record in Figure 14-6 contains the value The Golden Pavilion in Kyoto, and the primary key for that record is 3.

The terms "field" and "column" are often used interchangeably. A field holds one piece of information for a single record, whereas a column contains the same field for all records.

### How primary keys work

Although Figure 14-6 shows image\_id as a consecutive sequence from 1 to 8, they're not row numbers. Figure 14-7 shows the same table with the captions sorted in alphabetical order. The field highlighted in Figure 14-6 has moved to the seventh row, but it still has the same image\_id and filename.

### THE ESSENTIAL GUIDE TO DREAMWEAVER CS4 WITH CSS, AJAX, AND PHP

|                     | image_id | filename        | caption 🔺                                       |
|---------------------|----------|-----------------|-------------------------------------------------|
|                     | 8        | ryoanji.jpg     | Autumn leaves at Ryoanji temple, Kyoto          |
|                     | 5        | maiko_phone.jpg | Every maiko should have one-a mobile, of course |
|                     | 2        | fountains.jpg   | Fountains in central Tokyo                      |
|                     | 4        | maiko.jpg       | Maiko—trainee geishas in Kyoto                  |
|                     | 6        | menu.jpg        | Menu outside restaurant in Pontocho, Kyoto      |
| Now in the seventh  | 7        | monk.jpg        | Monk begging for alms in Kyoto                  |
| row, but image_id → | 3        | kinkakuji.jpg   | The Golden Pavilion in Kyoto                    |
| remains unchanged   | 1        | basin.jpg       | Water basin at Ryoanji temple, Kyoto            |

**Figure 14-7.** Even when the table is sorted in a different order, each record can be identified by its primary key.

Although the primary key is rarely displayed, it identifies the record and all the data stored in it. If you know the primary key, you can update a record, delete it, or use it to display data. Don't worry about how you find the primary key; it's easy using Structured Query Language (SQL), the standard means of communicating with all major databases. The important thing is to assign a primary key to every record.

- A primary key doesn't need to be a number, but *it must be unique*.
- Social Security, staff ID, or product numbers make good primary keys. They may consist of a mixture of numbers, letters, and other characters but are always different.
- MySQL will generate a primary key for you automatically.
- Once a primary key has been assigned, it should never—repeat, never—be changed.

Because a primary key must be unique, MySQL doesn't normally reuse the number when a record is deleted, leaving holes in the sequence. *Don't even think about renumbering*. By changing the numbers to close the gaps, you put the integrity of your database at serious risk. Some people want to remove gaps to keep track of the number of records, but you can easily get the same information with SQL.

Although Figures 14-6 and 14-7 show the similarity between a database table and a spreadsheet, there's an important difference. With a spreadsheet, you can enter data without the need to specify beforehand what type of data it is or how it's to be structured. You can't do that with a database.

# Designing a database table

Before entering data, you need to define the table structure. This involves the following decisions:

- The name of the table
- How many columns it will have

- The name of each column
- What type of data will be stored in each column
- Whether the column must always have data in each field
- Which column contains the table's primary key

Don't be tempted to choose the first thing that comes into your head. Experienced database developers often say at least half the total development time is spent deciding the structure of a database. Although the structure of a database can be altered, some decisions tie your hands so badly you need to redesign everything from scratch. That's not much fun when the database contains several thousand records. The time spent on these early decisions can save a lot of agony and frustration later.

Because each database is different, it's impossible to prescribe one simple formula, but the next few pages should help guide you in the right direction. Don't attempt to commit everything to memory at the first read-through. Come back later when you need to refresh your memory or check a particular point.

### Choosing the table name

The basic MySQL naming rules for databases, tables, and columns are as follows:

- Names can be up to 64 characters long.
- Legal characters are numbers, letters, the underscore, and \$.
- Names can begin with a number but cannot consist exclusively of numbers.

Some hosting companies seem blissfully ignorant of these rules and assign clients databases that contain one or more hyphens (an illegal character) in their names. If a name contains spaces or illegal characters, you must surround it by backticks (`) in SQL queries. Note that this is not a single quote (') but a different character. Dreamweaver and phpMyAdmin normally do this for you automatically.

Choose names that are meaningful. Tables hold groups of records, so it's a good strategy to use plural nouns. For example, use products rather than product. Don't try to save on typing by using abbreviations, particularly when naming columns. Explicit names make it much easier to build SQL queries to extract the information you want from a database. SQL is designed to be as human-readable as possible, so don't make life difficult for yourself by using cryptic naming conventions.

When choosing column names, there is a danger that you might accidentally choose one of MySQL's many reserved words (http://dev.mysql.com/doc/refman/5.0/en/ reserved-words.html), such as date or time. A good technique is to use compound words, such as arrival\_date, arrival\_time, and so on. These names also tell you much more about the data held in the column.

#### Case sensitivity of names

Windows and Mac OS X treat MySQL names as case-insensitive. However, Linux and Unix servers respect case sensitivity. To avoid problems when transferring databases and PHP code from your local computer to a remote server, I recommend you use only lowercase

in database, table, and column names. Using camel case (for example, arrivalDate) is likely to cause your code to fail when transferring a database from your local computer to a Linux server.

### Deciding how many columns to create

How should you store each person's name? One column? Or one each for the family and personal names? A commercial contacts management program like Microsoft Outlook goes even further, splitting the name into five parts. In addition to first and last name, it stores a title (Mr., Mrs., and so on), a middle name, and a suffix (I, II, III, Jr., and Sr.). Addresses are best broken down into street, town, county, state, ZIP code, and so on. Think of all the possible alternatives, and add a column for each one. Things like company name, apartment number, and extra lines in an address can be made optional, but you need to make provision for them. This is an important principle of a relational database: *break down complex information into its component parts, and store each part separately.* 

This makes searching, sorting, and filtering much easier. Breaking information into small chunks may seem a nuisance, but you can always join them together again. It's much easier than trying to separate complex information stored in a single field.

### Choosing the right column type in MySQL

MySQL 5.0 has 28 different column types. Rather than confuse you by listing all of them, I'll explain just the most commonly used. You can find full details of all column types in the MySQL documentation at http://dev.mysql.com/doc/refman/5.0/en/data-types.html.

### Storing text

The difference between the main text column types boils down to the maximum number of characters that can be stored in an individual field and whether you can set a default value.

- CHAR: A fixed-length width text column up to a maximum of 255 characters. You must specify the size when building the table, although this can be altered later. Shorter strings are OK. MySQL adds trailing space to store them and automatically removes it on retrieval. If you attempt to store a string that exceeds the specified size, excess characters are truncated. You can define a default value.
- VARCHAR: A variable-length character string. The maximum number must be specified when designing the table, but this can be altered later. Prior to MySQL 5.0, the limit is 255; this has been increased to 65,535 in MySQL 5.0. Another change in MySQL 5.0 affects the way trailing space is treated. Prior to MySQL 5.0, trailing space is stripped at the time of storing a record. Since MySQL 5.0, trailing space is retained for both storage and retrieval. You can define a default value.
- TEXT: Stores a maximum of 65,535 characters (approximately two thirds of this chapter). You cannot define a default value.

TEXT is convenient, because you don't need to specify a maximum size (in fact, you can't). Although the maximum length of VARCHAR is the same as TEXT in MySQL 5.0, other factors such as the number of columns in a table reduce this.

Prior to MySQL 5.0, you cannot use CHAR in a table that also contains VARCHAR, TEXT, or BLOB. When creating the table, MySQL silently converts any CHAR columns to VARCHAR.

Keep it simple: use VARCHAR for short text items and TEXT for longer ones.

#### **Storing numbers**

The most frequently used numeric column types are as follows:

- TINYINT: Any whole number (integer) between -128 and 127. If the column is declared as UNSIGNED, the range is from 0 to 255. This is particularly suitable for storing people's ages, number of children, and so on.
- INT: Any integer between -2,147,483,648 and 2,147,483,647. If the column is declared as UNSIGNED, the range is from 0 to 4,294,967,295.
- FLOAT: A floating-point number.
- DECIMAL: A floating-point number stored as a string. This column type is best avoided.

DECIMAL is intended for currencies, but you can't perform calculations with strings inside a database, so it's more practical to use INT. For dollars or euros, store currencies as cents; for pounds, use pence. Then use PHP to divide the result by 100, and format the currency as desired.

Don't use commas or spaces as the thousands-separator. Apart from numerals, the only characters permitted in numbers are the negative operator (-) and the decimal point (.). Although some countries use a comma as the decimal point, MySQL accepts only a period.

#### Storing dates and times

MySQL stores dates in the format YYYY-MM-DD. This may come as a shock, but it's the ISO (International Organization for Standardization) standard, and it avoids the ambiguity inherent in national conventions. The most important column types for dates and times are as follows:

- DATE: A date stored as YYYY-MM-DD. The supported range is 1000-01-01 to 9999-12-31.
- DATETIME: A combined date and time displayed in the format YYYY-MM-DD HH:MM:SS.
- TIMESTAMP: A timestamp (normally generated automatically by the computer). Legal values range from the beginning of 1970 to partway through 2037.

MySQL timestamps are based on a human-readable date and, since MySQL 4.1, use the same format as DATETIME. As a result, they are incompatible with Unix and PHP

timestamps, which are based on the number of seconds elapsed since January 1, 1970. Don't mix them.

Attempting to insert a date in any format other than YYYY-MM-DD results in the date being stored as 0000-00-00. Handling dates in different formats is covered in Chapter 17.

#### Storing predefined lists

MySQL lets you store two types of predefined lists that could be regarded as the database equivalents of radio button and checkbox states:

- ENUM: This column type stores a single choice from a predefined list, such as "yes, no, don't know" or "male, female." The maximum number of items that can be stored in the predefined list is a mind-boggling 65,535—some radio-button group!
- SET: This stores zero or more choices from a predefined list, up to a maximum of 64. Although this violates the principle of storing only one piece of information in a field, it's useful when the items form a coherent unit (for example, optional extras on a car).

The values stored in the ENUM and SET columns are stored as a comma-separated string. Individual values can include spaces and other characters but not commas.

#### Storing binary data

Binary data, such as images, bloat your tables and cannot be displayed directly from a database. However, the following column types are designed for binary data:

- TINYBLOB: Up to 255 bytes
- BLOB: Up to 64KB
- MEDIUMBLOB: Up to 16MB
- LONGBLOB: Up to 4GB

With such whimsical names, it's a bit of a letdown to discover that BLOB stands for **binary** large object.

### Deciding whether a field can be empty

When defining a database table, specifying a column as NOT NULL is the equivalent of designating a required field. Since the phpMyAdmin default is NOT NULL, you need to manually override this to make a field optional. You can change a column definition from NOT NULL to NULL, and vice versa, at any time.

> If you set a default value for a NOT NULL column, MySQL automatically uses that value if nothing is entered in the field. Unfortunately, Dreamweaver doesn't support this useful feature.

# Creating a user registration system

After that essential introduction, it's now time to get down to business and create a simple application that registers a person's name, username, and password. This will become the basis of a user registration system that controls access to selected pages in your website. Once you have created the database table, Dreamweaver's Insert Record, Update Record, and Delete Record server behaviors make light work of creating the forms that add the user's details to the database. They are easy to use, and they protect you against a type of malicious attack known as **SQL injection**. An injection attack can be used to reveal sensitive information or even delete all your data by passing spurious values through form fields or URL query strings. That's the good news ....

The not-so-good news is that the server behaviors do nothing to ensure that user input meets your criteria for suitable data. So, you could end up with someone just pressing the spacebar a couple of times, rather than typing a username or a password. However, that's an issue that can wait until the next chapter. To begin with, I'll concentrate on getting your first database application up and running.

To register users for your site, you need the following elements:

- A database table to store user details, such as username and password
- A registration form
- A page to display a list of registered users
- A form to update user details
- A form to delete users

## Defining the database table

Let's start with creating the necessary table to store user details in the database. I plan to use the same table for both site administrators and ordinary visitors. So, it will also store the level of user privileges. This means the table needs a total of six columns to store the user's first name, family name, username, password, and privilege level. That's only five . . . . The missing column is needed for the primary key.

#### Creating the users table

These instructions show you how to define the users table in phpMyAdmin. If you're new to working with MySQL, I suggest you work through this section step-by-step to familiarize yourself with table definition. More experienced users might prefer to use the phpMyAdmin Import tab to build the table structure with ch14\_users.sql in the extras folder of the download files (for MySQL 4.0 use ch14 users40.sql).

1. Launch phpMyAdmin, and select the dwcs4 database from the list of databases in the left frame. Since the database doesn't yet have any tables, you should see a message that no tables were found and a form to create a new one. You want to

create new table called users. It needs to have six columns, so fill in the form as shown here, and click Go.

| 🖼 Server: loc   | alhost 🕨 🗄 | 🛱 Database:  | dwcs4          |                 |          |             |              |      |     |
|-----------------|------------|--------------|----------------|-----------------|----------|-------------|--------------|------|-----|
| Structure       | 🔊 SQL      | D Search     | <b>≣</b> Query | 齡Export         | 朣 Import | %Operations | 🕾 Privileges | Drop | _   |
|                 |            |              |                |                 |          |             |              |      | - 1 |
| No tables found | in databas | e.           |                |                 |          |             |              |      | - 1 |
| r 🔠 Create ne   | ew table o | n database d | lwcs4 —        |                 |          |             |              |      |     |
| Name: users     |            |              | Numbe          | er of fields: 6 | ;        |             |              |      |     |
|                 |            |              |                |                 |          |             |              |      | Go  |

**2.** This opens a huge matrix where you define the table. Although it looks intimidating at first glance, it's quite straightforward to fill in. The layout in phpMyAdmin 3 has changed since the previous version, so both versions are shown in Figures 14-8 and 14-9.

| 図 Server: localhost 🕨 👜 Data | base: dwcs4 🕨 | Table: users    |                |            |                    |           |            |      |           |       |             |
|------------------------------|---------------|-----------------|----------------|------------|--------------------|-----------|------------|------|-----------|-------|-------------|
| Field                        |               | Туре 🕐          | Length/Values1 | De         | fault <sup>2</sup> | Collation | Attributes | Null | Index     | A_I   | Comments    |
|                              | INT           | •               |                | None       | •                  | •         | -          |      | •         |       |             |
|                              | INT           | •               |                | None       | •                  | •         | •          |      | ··· •     |       |             |
|                              | INT           | ٠               |                | None       |                    | *         | *          |      | ··· •     |       |             |
|                              | INT           | •               |                | None       | •                  | •         | •          |      |           |       |             |
|                              | INT           | •               |                | None       | •                  | •         | •          |      | •• •      |       |             |
|                              | INT           | •               |                | None       | •                  | •         | •          |      |           |       |             |
| Table comments:              |               | Storage Engine: | o              | Collation: |                    |           |            |      |           |       |             |
|                              |               | MyISAM          | •              |            | •                  |           |            |      |           |       |             |
|                              |               |                 |                |            |                    |           |            |      | Save Or A | vdd 1 | field(s) Go |

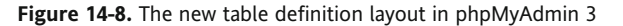

|             |                |       |              |                      |           |   |            |            |         | Primary<br>key | Inc  | il<br>ii<br>kek | niq<br>nd | ue<br>ex | Ful<br>↓ | ltext       |
|-------------|----------------|-------|--------------|----------------------|-----------|---|------------|------------|---------|----------------|------|-----------------|-----------|----------|----------|-------------|
| Server: loc | Type (%)       | base: | dwcs4 > [] 1 | able: users          | Collation |   | Attributes | Nell       | Default | Extra          |      | 0.058           |           | 1        |          | Commenta    |
|             | VARCHAR        |       | congre vanue | 1                    |           |   |            | not null . |         |                |      | 0               |           |          | 13       |             |
|             | VARCHAR        | ٠     |              |                      |           | • |            | notnull •  |         |                | • 10 |                 |           |          | 101      | ii          |
|             | VARCHAR        |       |              |                      |           | • |            | not null + |         |                | • 0  |                 | 0         |          |          |             |
|             | VARCHAR        |       |              |                      |           | • |            | notnull +  |         |                | • 10 |                 |           |          | 0        |             |
|             | VARCHAR        |       |              |                      |           |   |            | notnull •  |         |                | • 0  | 0               |           |          | 0        |             |
|             | VARCHAR        |       |              |                      |           | • |            | rotnull +  |         |                | • 10 |                 |           |          | 0        |             |
| T           | able comments: | •     |              | Storage En<br>My/SAM | gine: ©   | - | Collation: | notnull +  |         |                | •    |                 |           |          | 01       | idd 1 Beldi |

Figure 14-9. The phpMyAdmin 2 interface uses radio buttons to specify indexes.

For the sake of consistency, I will use screenshots of phpMyAdmin 3. If you are using phpMyAdmin 2 or need to switch between versions because your hosting company still uses phpMyAdmin 2, you should be aware of the following differences:

- When setting a default value in phpMyAdmin 3, you need to select a value from the drop-down menu. The options are None, As defined, NULL, and CURRENT\_TIMESTAMP. If you select As defined, type the value in the field below. In phpMyAdmin 2, you simply enter a default value or leave the field blank.
- Both versions of phpMyAdmin set all columns to NOT NULL—in other words, required. To make a column optional in phpMyAdmin 3, select the Null checkbox; in phpMyAdmin 2, select null from the drop-down menu.
- phpMyAdmin 3 uses a drop-down menu to specify whether the column should have an index (this includes setting the table's primary key). In phpMyAdmin 2, use the radio buttons labeled in Figure 14-9.
- To create an auto incrementing column (normally used in conjunction with the primary key), select the A\_I checkbox in phpMyAdmin 3. In phpMyAdmin 2, select auto\_increment from the Extra drop-down menu.

The settings for each column are summarized in Table 14-1.

| Field       | Туре    | Length/Values | Default | Attributes | Null | Index   | A_I |
|-------------|---------|---------------|---------|------------|------|---------|-----|
| user_id     | INT     |               | None    | UNSIGNED   | No   | PRIMARY | Yes |
| username    | VARCHAR | 15            | None    |            | No   | UNIQUE  | No  |
| pwd         | VARCHAR | 40            | None    |            | No   |         | No  |
| first_name  | VARCHAR | 30            | None    |            | No   |         | No  |
| family_name | VARCHAR | 30            | None    |            | No   |         | No  |
| admin_priv  | ENUM    | 'n', 'y'      | n       |            | No   |         | No  |
|             |         |               |         |            |      |         |     |

Table 14-1. Settings for the users table

The table's primary key is user\_id. Setting the Attributes field to UNSIGNED restricts the column to use only positive numbers. By selecting A\_I (auto\_increment), the value will automatically increase by one each time a record is added to the table.

The next column, username, has Type set to VARCHAR with a length of 15, which should be long enough for a username. You don't want anyone to have the same username as anyone else, so a unique index is applied to the column ensuring that the same value can never be entered more than once.

The next three columns—pwd, first\_name, and family\_name—all have Type set to VARCHAR. I have set the length of pwd to 40, because the function used to encrypt the passwords always produces a hexadecimal string exactly 40 characters long.

Thirty characters each for first\_name and family\_name might seem a lot, but it's better to be overgenerous than to end up with truncated data.

The final column, admin\_priv, uses the ENUM column type. As explained earlier, this is typically used for "choose one of the following" situations. In this case, it's whether a user has administrative privileges. Type the permitted values in the Length/Values field as comma-separated strings like this:

```
'n', 'y'
```

In the Default column for admin\_priv, enter n without any quotes (in phpMyAdmin 3, you also need to set the Default drop-down menu to As defined).

All columns have been set to not null. This is because I want all of them to be required fields. Click Save.

3. Check that the table structure displayed in phpMyAdmin looks like this:

|               | Field                  |                | Туре                   | Co                      | llation    | Attribute    | s Null            | Default    | E      | xtra     |      |     | 4        | Actio | n  |   |   |
|---------------|------------------------|----------------|------------------------|-------------------------|------------|--------------|-------------------|------------|--------|----------|------|-----|----------|-------|----|---|---|
|               | user_id                |                | int(10)                |                         |            | UNSIGNED     | No                |            | auto_i | ncrement |      | P   | $\times$ | 1     | :U | P | T |
|               | username               |                | varchar(15)            | latin1_                 | swedish_ci |              | No                |            |        |          | :=   | D   | $\times$ | 1     | U. | 9 |   |
|               | pwd                    |                | varchar(40)            | latin1_                 | swedish_ci |              | No                |            |        |          | :    | s   | $\times$ | 1     | :U | 3 | T |
|               | first_nam              | •              | varchar(30)            | latin1_                 | swedish_ci |              | No                |            |        |          | :=   | D   | $\times$ | R     | U  | B | T |
|               | family_na              | me             | varchar(30)            | latin1_                 | swedish_ci |              | No                |            |        |          | :    | P   | $\times$ | R     | U  | P | T |
|               | admin_pr               | v              | enum('n','y'           | ) latin1_               | swedish_ci |              | No                | n          |        |          | :=   | D   | $\times$ | R     | U  | P | T |
| t             | Check A                | l / Un         | check All <i>V</i>     | Vith selec              | ted: 🔳     | 1 7          | K                 |            | 1      |          |      |     |          |       |    |   |   |
| } Pi<br>≩i Ai | rint view 👼<br>dd 1 fi | Propo<br>Id(s) | ose table st<br>At End | ructure @<br>of Table ( | At Begir   | ning of Tabl | e <sub> Aft</sub> | er user_io | 1      | ▼ Go     | ]    |     |          |       |    |   |   |
| Inde          | xes: @                 |                |                        |                         |            |              |                   |            |        |          |      |     |          |       |    |   |   |
| Acti          | ion Keyn               | ame            | Туре                   | Unique                  | Packed     | Field        | Cardina           | ality Col  | lation | Null C   | omme | ent |          |       |    |   |   |
| P             | × PRIM                 | ARY            | BTREE                  | Yes                     | No         | user_id      | 0                 | A          |        |          |      |     |          |       |    |   |   |
| P             | 🗙 userr                | ame            | BTREE                  | Yes                     | No         | username     | 0                 | А          |        |          |      |     |          |       |    |   |   |

Note that the Indexes table at the bottom left of the screenshot lists user\_id as the primary key and both user\_id and username are listed as unique indexes. The primary key is always unique.

If you need to make any changes, click the pencil icon in the row that needs amending. To change several rows, select the checkbox alongside the column names, and click the pencil icon at the bottom of the table structure. If you make a complete mess and need to start again, click the Drop tab at the top right of the screen and confirm that you want to delete the table.

# Telling Dreamweaver how to connect to the database

Before you can communicate with your database inside Dreamweaver, you need to create a MySQL connection. If you defined your site correctly in Chapter 2, it should take no more than a minute or two.

#### Creating a MySQL connection

A MySQL connection is simply a convenient way of storing the details needed to connect to MySQL: the server address, username, password, and database name. Dreamweaver stores them in an include file, which it automatically attaches to a web page whenever you select the connection in a server behavior.

- Before you can create a MySQL connection, you need to have a PHP page open in the Document window. Create a blank PHP page, and save it as register\_user.php in workfiles/ch14.
- With register\_user.php open in the Document window, open the Databases panel. If you can't see the panel, you can open it from the menu system (Window ➤ Databases) or use the keyboard shortcut Ctrl+Shift+F10/Shift+Cmd+F10.
- **3.** Click the plus (+) button, and select MySQL Connection, as shown here:
- **4.** The dialog box that opens asks you for the following details:
  - Connection name: You can choose any name you like, but it must not contain any spaces or special characters. This connection will be used by the administrator user account, so I have entered connAdmin.

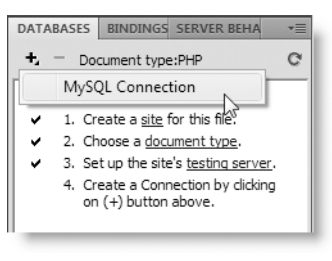

- MySQL server: This is the address of the database server. If MySQL is on the same computer as Dreamweaver, you should enter localhost.
- If you are running MySQL on a port other than the default 3306 (this happens with some of the all-in-one PHP packages, such as MAMP), add the port number after a colon (for example, localhost:8889).
- If you are using your remote server as a testing server, use the address your hosting company gave you. In most cases, this is also localhost. Dreamweaver uploads hidden files to your remote server and creates a local connection there.
- Some hosting companies locate the MySQL server on a different computer from your web files. If you are doing remote testing and have been given a server name other than localhost, enter that name now. If you are testing locally but know that your host doesn't use localhost, you will have to change this field when you finally upload your site to the remote server.
- User name: Enter the name of the MySQL user account that you want to use. This connection will be used for administrative pages, so I have entered cs4admin.

- Password: Enter the password for the user account. This should be the password you registered when creating the MySQL account.
- Database: Enter the name of the database that you want to use. You can also use the Select button to get Dreamweaver to show you a list of databases that the named user has access to.

Fill in the necessary details. The completed dialog box should look something like the following screenshot. When you have finished, click the Test button. If all goes well, Dreamweaver will tell you that the connection was made successfully.

| Connection name: connAdmin<br>MySQL server: localhost<br>User name: cs4admin<br>Password: •••••<br>Database: dwcs4 | Select | OK<br>Cancel<br>Test<br>Help |
|----------------------------------------------------------------------------------------------------|--------|------------------------------|
|----------------------------------------------------------------------------------------------------|--------|------------------------------|

- **5.** If you got the thumbs-up from Dreamweaver, click OK to close both dialog boxes. If you failed to make the connection, cancel the connection setup, and check the points listed in step 4 before trying again. If that fails, see "Troubleshooting the connection."
- **6.** In the Databases panel, you should see a database icon that has been created for connAdmin. Expand the tree menu by clicking the tiny plus button (it's a triangle on the Mac) to the left of connAdmin. It displays the database features available to the connection, including a brief description of every column in the users table. The columns are listed in alphabetical order, not the order they appear in the database. The little key icon alongside user\_id indicates that it's the table's primary key. Both Stored procedures and Views are empty. Although MySQL 5.0 supports these features, support for them has not been implemented in Dreamweaver CS4.

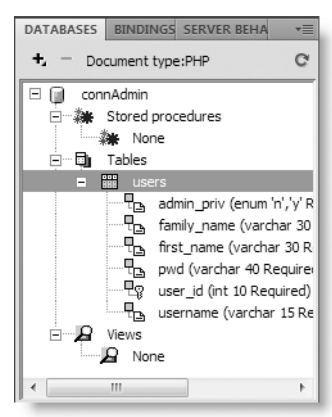

If you ever need to change the connection details, double-click the database icon in the Databases panel to reopen the MySQL Connection dialog box, make your changes, and click OK. Alternatively, right-click the connection name, and choose Edit Connection from the context menu.

**7.** If you have created two user accounts for MySQL, create another MySQL connection called connUser for the second account that has only SELECT privileges.

Dreamweaver stores the MySQL connection details in a file with the same name as the connection. So, connAdmin becomes connAdmin.php, which is stored in a folder called Connections that Dreamweaver creates in the site root. Don't forget to upload the contents of this folder to your remote server when deploying a PHP site on the Internet.

### Troubleshooting the connection

Hopefully, everything went OK, but this section should help identify what might have gone wrong if you get an error message. Normally, you get a message about there being no test-ing server or saying that the testing server doesn't map to a particular URL.

All communication between Dreamweaver and MySQL is conducted through two files, MMHTTPDB.php and mysql.php, located in a hidden folder called \_mmServerScripts. Dreamweaver automatically creates the hidden folder and files in the site root of your testing server. If you have defined the URL prefix incorrectly in your site definition, the folder will be in the wrong place. The solution is to use an Explorer window or Finder to see where the folder has been created. Then adjust the testing server site definition (see Chapter 2) so that both the testing server folder and URL prefix point to the site root.

If you're using your remote server as the testing server, Dreamweaver uploads the hidden folder and files to your remote server. Even if you have defined the URL prefix correctly, Dreamweaver might not be able to create the \_mmServerScripts folder because of permission problems. Create the folder yourself, and make sure it has read and write permissions.

You may see a rather unhelpful message about an unidentified error. Things to check when this happens are that MySQL and your web server are running. Also check your username and password—both are case-sensitive and will fail if you use the wrong case (make sure Caps Lock isn't on by accident). A software firewall may also be blocking communication between Dreamweaver and MySQL. Try turning it off temporarily. If that solves the problem, adjust the firewall settings.

### Inserting user details into the database

Although you can use phpMyAdmin or another graphical interface to insert records in a database table, it's more common to build a dedicated form to do so. Building dedicated forms gives you control over which parts of your database can be accessed by different people. The form you'll build over the next few pages is intended to be used by an administrator to control who has access to different parts of a website, but you could use a similar form in a public part of your site for users to register their details, such as email address.

There are two ways to create a form to insert records into a database table: either you can design your own form and use the Insert Record server behavior or you can use the Record Insertion Form Wizard to build the form and apply the server behavior in a single

operation. Personally, I think the insert wizard creates ugly forms, but it offers a quick way to build a form to interact with a database. I'll use the wizard in this chapter, but in subsequent chapters, I'll show you how to adapt your own forms.

#### Using a wizard to build the registration form

These instructions step through the process of building a form to insert records in the users table. Continue working with register\_user.php from the previous section.

- 1. Create another blank PHP page, and save it as list\_users.php in workfiles/ch14. This will be used later to display a list of registered users. You don't need the page for the time being, so you can close it if you want.
- 2. Return to register\_user.php. Give the page a title, such as Register User. Select Heading 1 from the Format menu in the HTML view of the Property inspector, and type the same heading at the top of the page. Then select the <h1> tag in the Tag selector at the bottom of the Document window, and press your right keyboard arrow to move the insertion point out of the heading. If you forget to do this, Dreamweaver embeds the entire form inside the <h1> tags.
- **3.** Open the Data tab of the Insert bar, and locate the fifth icon from the right. It should display Insert Record as a tooltip. If this is the first time you have accessed this icon, clicking it opens a submenu, as shown in the following screenshot. Select Record Insertion Form Wizard from the submenu. On subsequent occasions, Dreamweaver remembers the option you used most recently, so you can just click the button.

If you're not sure whether you have used this option before, click the small down arrow alongside the icon to access the submenu directly.

If you prefer working with the main menu system, use Insert ➤ Data Objects ➤ Insert Record ➤ Record Insertion Form Wizard.

| Common Layout               | Forms PHP Data   | Spry InContext Editing | Text  | Favorites                                  |
|-----------------------------|------------------|------------------------|-------|--------------------------------------------|
| 5550                        | B B 2            | 🔁 🗇 - 🔛 - 123<br>456 - | 6     | <b>ħ</b> • <b>№</b> • <b>№</b> ఊ• <b>₫</b> |
| register_user.php* $\times$ |                  |                        |       | Record Insertion Form Wizard sts\dv        |
| Code 🖴 Split                | 🗗 Design 🛛 🖉 Liv | ve View 🔻 🖪 Live Code  | Title | Tinsert Record                             |

**4.** This opens the Record Insertion Form dialog box (see Figure 14-10). When it first loads, you need to select a MySQL connection with INSERT privileges. If you created two user accounts for MySQL, use the administrator connection (connAdmin).

This populates the Table drop-down menu with a list of tables in the database. They are listed in alphabetical order, so you need to select users. The dialog box then presents you with its suggested values for the record insertion form, as shown in Figure 14-10.

|              | Connection:             | connAdmin   |              | •              |           |   | OK     |
|--------------|-------------------------|-------------|--------------|----------------|-----------|---|--------|
|              | Table:                  | users       |              | •              |           |   | Cancel |
|              | After inserting, go to: |             |              |                | Browse    |   | Help   |
|              | Form fields:            | +-          |              |                |           |   |        |
|              |                         | Column      | Label        | Display As     | Submit As | * |        |
|              |                         | user_id     | User_id:     | Text field     | Integer   |   |        |
|              |                         | username    | Username:    | Text field     | Text      | = |        |
|              |                         | pwd         | Pwd:         | Text field     | Text      |   |        |
|              |                         | first_name  | First_name:  | Text field     | Text      |   |        |
|              |                         | family_name | Family_name: | Text field     | Text      | - |        |
| t the form   |                         | ladmin nriv | ∆dmin nriv•  | Text field     | Tevt      | • |        |
| els here 🛛 — | Label:                  | User_id:    |              |                |           |   |        |
|              | Display as:             | Text field  | •            | Submit as: Int | eger      | • |        |
|              | Default value:          |             |              |                | 9         |   |        |
|              |                         |             |              |                |           |   |        |
|              |                         |             |              |                |           |   |        |

Figure 14-10. The Record Insertion Form Wizard helps build the insertion form automatically.

**5.** Dreamweaver uses the table column names to suggest labels and appropriate types of input fields for the form. The columns are listed in the same order as they appear in the database, but you can use the up and down arrow buttons at the top right of the Form fields area to rearrange the order they will be displayed in the record insertion form. If you don't want to display a particular field, remove it by clicking the minus button. To restore a deleted item, click the plus button, and select it from the list.

You can also specify where you want to go to after the record has been inserted. If you leave the option blank, the same page will be redisplayed ready for another record.

- **6.** The primary key is generated automatically, so you don't want a field for it in the form. Select user\_id in the Form fields area, and click the minus button to delete it.
- 7. The suggested labels for the pwd, first\_name, family\_name, and admin\_priv columns all need amending. Select each one in turn, and edit the value in the Label field (see Figure 14-10). Expand Pwd: to Password: and change the value of Display as to Password field; remove the underscore from First\_name: and Family\_name:, and change admin\_priv to Administrator:.
- **8.** The admin\_priv column uses the ENUM column type, so you want to use a radio button group. With admin\_priv selected in Form fields, change Display as to Radio group, and then click the Radio Group Properties button that appears. This opens the Radio Group Properties dialog box. Use the plus button to create two Radio items: Yes with a value of y, and No with a value of n, as shown in the following screenshot. These match the values defined in the ENUM column in the database

### THE ESSENTIAL GUIDE TO DREAMWEAVER CS4 WITH CSS, AJAX, AND PHP

table. To make No the default value, enter  ${\sf n}$  in the field labeled  ${\sf Select}$  value equal to, and click OK.

| Label:      | Administrator:         |                        |           |        |   |        |
|-------------|------------------------|------------------------|-----------|--------|---|--------|
| Display as: | Radio group 🔹 S        | Submit as: Text        | •         |        |   |        |
|             | Radio Group Properties | Radio Group Propertie  | s         |        |   | X      |
| _           |                        | Radio items:           | •-        |        |   | ОК     |
|             |                        |                        | Label     | Value  |   | Cancel |
|             |                        |                        | Yes<br>No | y<br>n |   | Help   |
|             |                        |                        |           |        |   |        |
|             |                        |                        | I         |        |   |        |
|             |                        | Label:                 | No        |        |   |        |
|             |                        | Value:                 | n         |        |   |        |
|             |                        | Select value equal to: | n         |        | 3 |        |
|             |                        |                        |           |        |   |        |
|             |                        |                        |           |        |   |        |
|             |                        |                        |           |        |   |        |

**9.** Reorder the items with the up and down arrows at the top right of the Form fields area so that they look like this:

| Form fields: | +-          |                |                |           |  |
|--------------|-------------|----------------|----------------|-----------|--|
|              | Column      | Label          | Display As     | Submit As |  |
|              | first_name  | First name:    | Text field     | Text      |  |
|              | family_name | Family name:   | Text field     | Text      |  |
|              | username    | Username:      | Text field     | Text      |  |
|              | pwd         | Password:      | Password field | Text      |  |
|              | admin_priv  | Administrator: | Radio group    | Text      |  |
|              |             |                |                |           |  |

- **10.** Click the Browse button alongside the field labeled After inserting, go to. Navigate to list\_users.php, and select it. This will redirect the user to list\_users.php after a record has been inserted in the database table.
- **11.** Click OK to create the form. In Design view, the page should now look like Figure 14-11. The form's light blue coloring indicates that it contains dynamic code.

Once you click OK in the Record Insertion Form dialog box, you cannot reopen it to make any changes. All further changes to the form need to be made in the Document window. If you want to start afresh, use the minus button in the Server Behaviors panel to remove the Insert Record code before deleting the form. Otherwise, you'll end up with a tangle of impossible code.

### STORING USER RECORDS IN A DATABASE

|                           |                     | and the second second se | Path: C:\vhosts\ | dwcs4\workfiles\cl | h14\register_user.php = |
|---------------------------|---------------------|----------------------------------------------------------------------------------------------------|------------------|--------------------|-------------------------|
| Source Cose connAdmin.php |                     |                                                                                                    |                  |                    |                         |
| O Code Split Design       | Live View           | Title: Register User                                                                                                    | 8t. S.           | 00.3               | , P. E. Check Pag       |
| Register User             |                     |                                                                                                    |                  |                    |                         |
| Register estr             |                     |                                                                                                    |                  |                    |                         |
|                           | First name:         |                                                                                                    |                  |                    |                         |
|                           | Family name:        |                                                                                                    |                  |                    |                         |
|                           | Username:           |                                                                                                    |                  |                    |                         |
|                           | Password:           |                                                                                                    |                  |                    |                         |
|                           |                     | O Yes                                                                                                    |                  |                    |                         |
|                           | :<br>Administrator: | No                                                                                                    |                  |                    |                         |
|                           |                     |                                                                                                    |                  |                    |                         |

Figure 14-11. The Record Insertion Form Wizard creates the form and the necessary PHP code in a single operation.

- 12. Save register\_user.php, and load it into a browser (don't use Preview in Browser with a temporary file). Enter some details in each field, and click Insert Record. Don't worry if you see a blank page; you should have been taken to list\_users.php, which doesn't yet contain anything.
- **13.** Launch phpMyAdmin, select the dwcs4 database, and then select the users table. When you click the Browse tab, you should see the details of the record you just inserted listed like this:

| user_id | username | pwd       | first_name | family_name | admin_priv |
|---------|----------|-----------|------------|-------------|------------|
| 1       | dpowers  | codeslave | David      | Powers      | У          |

Compare your code, if necessary, with register\_user.php in examples/ch14.

It's as easy as that!

Before you start celebrating too soon, I should warn you that there are lots of things wrong with this registration form. The password is stored in the database in plain text, which is insecure. Also, the form is incapable of handling the database error if someone chooses the same username as another person. In fact, there's nothing to prevent someone from entering a single space in each field and registering that. This form is functional, but a lot of work still needs to be done on it.

We'll come back to server-side validation in the next chapter. The next stage is to create a page that displays a list of entries in the database table, but first a quick word about things that might have gone wrong:

If you get a string of errors about mysql\_real\_escape\_string() and the ODBC connection, it means you have used Preview in Browser with a temporary file. Load the actual page into a browser, and try again.

If you get a fatal error about a call to undefined function virtual(), it means your site defaults to links relative to the site root and you're not using Apache as the web server. See the next section.

# Using server behaviors with site-root-relative links

If you open register\_user.php in Code view to see the PHP code that Dreamweaver has added to the page and you use document-relative links, the top section will look like this:

```
<?php require_once('../../Connections/connAdmin.php'); ?>
```

This code uses require\_once() to include the MySQL connection details. However, if your site definition uses links relative to the site root, this will be replaced by the following:

```
<?php virtual('/Connections/connAdmin.php'); ?>
```

The virtual() function *works only on Apache*. If your code uses virtual(), make sure it is supported on both your testing and remote servers before going any further (see "Using site-root-relative links with includes" in Chapter 12 for details of how to do this).

All Dreamweaver server behaviors need to include the MySQL connection. If your server doesn't support virtual(), you have two options, namely:

- Change your site definition to use document-relative links, and manually override the default when creating links that you want to be relative to the site root. You do this in the Select File dialog box by changing the Relative to drop-down menu to Site Root, as described in "Including a text file" in Chapter 12.
- Manually replace virtual() with require\_once() and a document-relative link in pages that use server behaviors. The require\_once() command works on all servers.

Neither solution is ideal. I believe that Dreamweaver needs a platform-neutral way of connecting to MySQL when site-root-relative links are used, or it should use require\_once() regardless of the default link type.

# Retrieving information from the database

Inserting information into a database is fine, but there's not much point unless you can retrieve it and do something useful with it. Retrieving information from a database involves creating a SQL SELECT query. As the name suggests, it selects information from the database according to your criteria and returns the results. Dreamweaver calls this a **recordset**. Once you have created a recordset, you can use it to display the results of the query in a web page. Although there's currently only one record in the users table, let's build a page to display a list of all registered users, because this is an essential prerequisite to being able to update and delete information stored in the database.

#### Creating a recordset

These instructions show you how to use the Recordset dialog box in Simple mode to query the users table in preparation for displaying the results in a web page.

 Open list\_users.php, and give it a title and heading, such as Registered Users. Insert a link to register\_user.php and a table with two rows and three columns. I made the table 500 pixels wide, with no border, cellpadding, or cellspacing. I also set Header to Top.

Type Name, Username, and Administrator in the first row. The page should look like this:

| list_users.php* × Pr                                       |
|------------------------------------------------------------|
| Code Split Design Ø Live View View Title: Registered Users |
| Registered Users                                           |
| Register new user                                          |
| Name Username Administrator                                |

2. Open the Recordset dialog box by clicking the plus button in the Server Behaviors panel and selecting Recordset. The Server Behaviors panel is normally grouped with the Database and Bindings panels. If you can't see it, select Window ➤ Server Behaviors to open it, or press Ctrl+F9/Cmd+F9.

You can also click the Recordset button on the Data tab of the Insert bar or select Insert ➤ Data Objects ➤ Recordset.

The Recordset dialog box has two modes: Simple and Advanced. If this is the first time you have opened the dialog box, it will be in Simple mode, as shown in Figure 14-12.

| Name:       | Recordset1                                              |      |           |         | OK       |
|-------------|---------------------------------------------------------|------|-----------|---------|----------|
| Connection: | connAdmin 👻                                             |      |           | Define  | Cancel   |
| Table:      | users                                                   |      | •         |         | Test     |
| Columns:    | All O Selec                                             | ted: |           |         | Advanced |
|             | user_id<br>username<br>pwd<br>first_name<br>family_name |      |           | * III * | Help     |
| Filter:     | None                                                    | •    | =         | *       |          |
|             | URL Parameter                                           |      |           |         |          |
| Sort:       | None                                                    | •    | Ascending |         |          |

**Figure 14-12.** The Recordset dialog box in Simple mode is used for basic SELECT queries.

You can tell which mode you're in by looking at the buttons on the right side of the dialog box. If you're in Simple mode, the fourth button is labeled Advanced; and if you're in Advanced mode, it's labeled Simple (because it switches to the opposite mode).

- **3.** By default, Dreamweaver enters a generic value such as Recordset1, Recordset2, and so on, in the Name field. However, the name is used to create several PHP variables, so it's better to choose something that tells you what the recordset is for. Use only letters, numbers, and the underscore. Don't use any spaces. Some people use the convention of beginning recordset names with rs, but this isn't necessary. The name I have chosen is listUsers.
- 4. Dreamweaver CS4 now remembers the most recent connection you used, so the connAdmin connection is automatically selected. Although this recordset performs only a SELECT operation, you'll be editing the records later, so it's more consistent to use the administrator connection for all the pages.
- **5.** There's only one table in the database at the moment, so the users table is also selected automatically.
- **6.** The Columns field has two radio buttons: All and Selected. By default, the All radio button is selected, and the columns are grayed out. A lot of beginners select All every time, even if they need only one or two columns. It's easy, and it makes the SQL query a lot easier to read (we'll study SQL syntax in Chapter 16). However, it's a bad habit. Even if you need all columns, it's considered best practice to select them individually because it makes the meaning of your code much clearer.

Choose the Selected radio button, and Ctrl-click/Cmd-click username, first\_name, family\_name, and admin\_priv.

- 7. You can ignore the Filter settings this time. I'll explain their use later.
- **8.** Although there's only one record at the moment, it's a good idea to decide how the results should be sorted when there are more records in the table. Open the drop-down menu labeled Sort. It lists all the columns in the table. Choose family\_name. This enables the drop-down menu to the right. It has two options: Ascending and Descending. Select Ascending. This will sort all results by the family name in alphabetical order.

In Simple mode, you can sort by only one column. In Chapter 16, I'll show you how to use Advanced mode to sort by multiple columns.

**9.** Click the Test button on the right of the Recordset dialog box. This opens the Test SQL Statement panel with the results of the query, as shown here:

| Te | st SQL Stai | tement   |            |             |            | × |
|----|-------------|----------|------------|-------------|------------|---|
|    | Record      | username | first_name | family_name | admin_priv |   |
|    | 1           | dpowers  | David      | Powers      | γ          |   |

- **10.** Click OK to close the test panel, and then click OK again to close the Recordset dialog box and create the recordset.
- **11.** The listUsers recordset should now be listed at the top of the Server Behaviors panel, as shown in the following screenshot:

| DATABA | BINDIN    | SERVER BEHAVIORS | *= |
|--------|-----------|------------------|----|
| +, -   | Docume    | ent type:PHP     |    |
| Recor  | dset (lis | tUsers)          |    |
|        |           |                  |    |

**12.** Save list\_users.php. Leave the page open ready to insert the code that will display the results of the recordset. If you want to check your page so far, compare it with list\_users\_01.php in examples/ch14.

### Editing and removing server behaviors

Whenever you create a recordset or apply a server behavior, Dreamweaver adds it to the list in the Server Behaviors panel (some server behaviors add several items to the list). If you need to edit a server behavior, double-click its listing in the Server Behaviors panel to reopen its dialog box. To delete a server behavior, *always* select it from this list and click the minus button at the top of the panel. Failure to do so will result in code that is likely to behave erratically.

Dreamweaver creates a lot of PHP code behind the scenes when working with server behaviors. You'll examine a lot of it in coming chapters to get to know what it's for. Until you understand the code, it's dangerous to highlight PHP elements in Design view and press Delete. Using the minus button in the Server Behaviors panel removes the code cleanly.

## Displaying the results of a recordset

Once you have created a recordset, Dreamweaver makes its results available through the Bindings panel, which displays a list of the database columns retrieved by each recordset you create. You use the panel to insert PHP code into your web page and display the results of the database query.

#### Creating the list of registered users

The following instructions show how to insert dynamic text from the Bindings panel and display the results of the listUsers recordset. Continue working with list\_users.php from the previous section.

1. Open the Bindings panel by selecting its tab, selecting Window ➤ Bindings, or pressing the keyboard shortcut Ctrl+F10/Cmd+F10.

**2.** Expand the listUsers recordset as shown in Figure 14-13 by clicking to the left of the icon alongside Recordset (listUsers).

|            | DATABASES BINDINGS SERVER BEHA |   |
|------------|--------------------------------|---|
|            | +, — Document type:PHP         | C |
|            | Source Binding                 |   |
|            | 🖃 🍓 Recordset (listUsers)      |   |
|            | 3 username                     |   |
|            | first_name                     |   |
|            | 3 admin priv                   |   |
|            | 2 admin_priv                   |   |
|            |                                |   |
|            |                                |   |
| re 14-13.  |                                |   |
| nel gives  |                                | • |
| ry result. | Bind to: v Insert              |   |
| -          |                                |   |

**Figure 14-13.** The Bindings panel gives access to the query result.

**3.** To insert the database results into a page, you can drag the column names from the Bindings panel into the Document window. Alternatively, position your cursor in the Document window where you want to display the result, select the column name in the Bindings panel, and click the Insert button at the bottom of the panel.

Use either method to insert first\_name from the Bindings panel into the first cell of the second row of the table. This inserts a dynamic text placeholder in the page like this:

| Name                 | Username | 8         | Administrator |
|----------------------|----------|-----------|---------------|
|                      | <br>     | an (paran |               |
| istUsers.first_name} |          | 3         |               |

**4.** Click to the right of the dynamic text placeholder, and insert a space. Then insert family\_name from the Bindings panel alongside. Insert username into the second cell of the second row, and insert admin\_priv into the third cell. The table should now look like this:

| Name                                              | Username             | Administrator          |
|---------------------------------------------------|----------------------|------------------------|
| {listUsers.first_name}<br>{listUsers.family_name} | {listUsers.username} | {listUsers.admin_priv} |

It doesn't matter if the dynamic text placeholders in the first cell stack on top of each other like this, because the placeholders are longer than the actual text that will be displayed. 5. Save list\_users.php, and press F12/Opt+F12 to load it into a browser. You should see the details of the record you inserted into the users table displayed in the page like this:

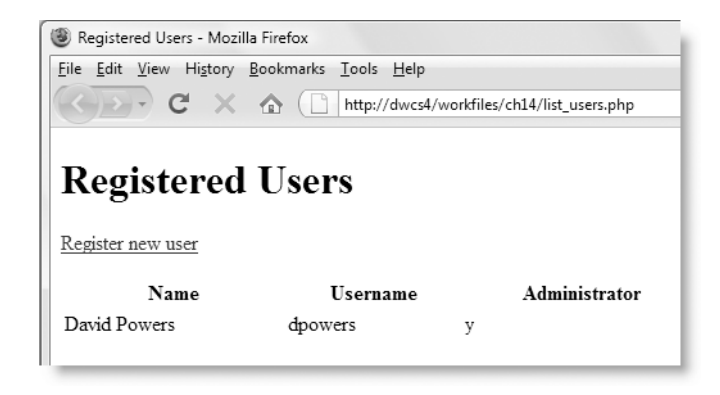

Don't worry about the way the page looks. That's cosmetic and can be easily fixed with CSS. At the moment, I just want to concentrate on working with the server behaviors. If anything went wrong, compare your code with list\_users\_02.php in examples/ch14.

**6.** Assuming everything went OK, click the Register new user link to go to register\_user.php, and enter a new record in the database. Choose a family name that comes before the existing record in alphabetical order. When you click the Insert record button in register\_user.php, list\_users.php should automatically load and display the new name, as shown here:

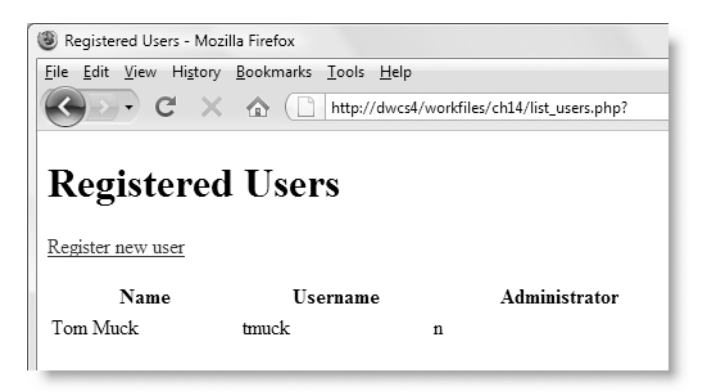

This is progress. The results have been sorted in alphabetical order, but only the first result is displayed. Keep list\_users.php open in Dreamweaver, and we'll fix that next.

# Displaying multiple results with a repeat region

Unless you explicitly limit the results of a database query (you'll learn how to do that later in the book), a recordset contains all the records in the database that match your search criteria. However, the dynamic text placeholders inserted from the Bindings panel display only the first result. To display the remaining ones, you need to apply the Repeat Region server behavior. Let's do that now so you can see both results.

#### Adding a Repeat Region server behavior

These instructions show you how to display multiple results from a recordset by applying a Repeat Region server behavior to the table row that contains the dynamic text place-holders. Continue working with list users.php from the preceding section.

Position your cursor inside the second table row in list\_users.php, and click 
 in the Tag selector at the bottom of the Document window to select the entire row.

It's important to select the entire row, including the opening and closing 
tags. If you simply drag across the table cells to select them in Design view, there's a danger that Dreamweaver will select only the tags. Using the Tag selector ensures you get the correct selection every time.

- **2.** Open the Server Behaviors panel. Note that the four instances of dynamic text have been added to the list, as shown here:
- **3.** Click the plus button in the Server Behaviors panel, and select Repeat Region from the menu that appears. Alternatively, click the Repeat Region button on the Data tab of the Insert panel,

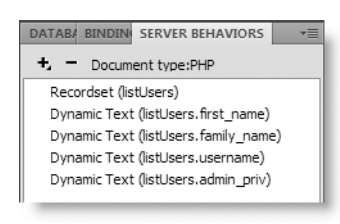

or use the menu option, Insert ➤ Data Objects ➤ Repeat Region.

This opens the Repeat Region dialog box shown in Figure 14-14.

| Recordset: | listUsers 💌          | OK    |
|------------|----------------------|-------|
| Show:      | 10 Records at a Time | Cance |
| 0.10111    |                      | Help  |
|            | All records          |       |

- Figure 14-14. A repeat region can display a selected number of records or all of them.
- 4. There's only one recordset on the page, so the Repeat Region dialog box automatically selects listUsers. The Show option lets you choose whether to show a limited number of records or all of them. The default is to show a maximum of ten records, but you can change this by entering your own value in the text field.

You'll learn in Chapter 16 how to page through a long recordset several records at a time. On this occasion, though, select All records, and click OK to apply the repeat region.

5. Save list\_users.php, and reload it in a browser. You should now see both records listed, as shown in Figure 14-15.

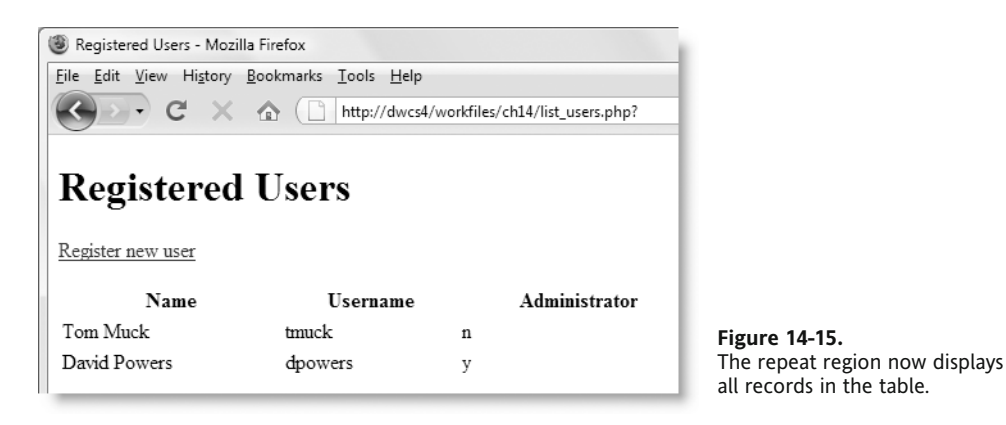

If the results end up being displayed across the page as shown in the following screenshot, it means that you failed to select the entire table row in step 1:

| Name     | Username | Administrator |              |         |   |
|----------|----------|---------------|--------------|---------|---|
| Tom Muck | tmuck    | n             | David Powers | dpowers | у |

If this happened to you, select Repeat Region (listUsers) in the Server Behaviors panel, click the minus button to remove it cleanly, and start again from step 1.

Check your code, if necessary, against list\_users\_03.php in examples/ch14. You'll improve the page further in the next section, so keep it open in the Document window.

## Updating and deleting records

To update a record in a database, you need to populate a form with the existing details so they can be edited and reinserted into the database. This is where a table's primary key plays a vital role. If you know the primary key of a record, you can easily retrieve it and populate the update form. Equally important, you can use the primary key to delete a record when it's no longer wanted. So, how do you find the primary key? Simple . . . Look it up in the database, and store it in a link that loads the update form or triggers the delete mechanism.

The listUsers recordset that you created earlier retrieves the first\_name, family\_name, username, and admin\_priv columns. All you need to do is to edit the recordset to get it to retrieve the primary key, user\_id, as well. You can then use that information to create edit and delete links in list\_users.php.

Time to get back to work . . . .

#### Adding a record's primary key to a query string

These instructions show you how to edit the listUsers recordset to retrieve the primary key of each record and then incorporate the primary key into links that will be used to update and delete individual records.

- 1. Create two new blank PHP pages called update\_user.php and delete\_user.php. You don't need them for the time being, so you can close them if you want.
- 2. You need to add two columns on the right of the table in list\_users.php. The easiest way to do this is to right-click in the last column and select Table ➤ Insert Row or Columns from the context menu. In the dialog box that opens, select the Columns radio button, set Number of columns to 2, and select After current Column, as shown here:

| Insert: 🔘 Ro<br>@ Co | ows<br>olumns       | ОК     |
|----------------------|---------------------|--------|
| Number of columns: 2 | ×                   | Cancel |
| Where: 🔘 Be          | fore current Column |        |
| Af                   | ter current Column  | Help   |

3. When you click OK to insert the extra columns, you might find it difficult to insert your cursor in the new cells. To make it easier to work in the table, turn on Expanded Tables mode by pressing Alt+F6/Opt+F6 (you can also click the Expanded button on the Layout tab of the Insert bar or select View ➤ Table Mode ➤ Expanded Tables Mode.

Type EDIT in the fourth cell of the second row, and type DELETE in the final cell. Once you have entered the text in the new cells, you can exit Expanded Tables mode by clicking Exit at the top of the Document window.

- **4.** Open the Server Behaviors panel, and double-click Recordset (listUsers) to open the Recordset dialog box. Edit the settings by holding down the Ctrl/Cmd key and selecting user\_id in the Columns field.
- **5.** Click the Test button to make sure the query now includes the user\_id primary key, as shown in the following screenshot:

| Test SQL Sta | tement  |          |            |             | X          |
|--------------|---------|----------|------------|-------------|------------|
| Record       | user_id | username | first_name | family_name | admin_priv |
| 1            | 2       | tmuck    | Tom        | Muck        | n          |
| 2            | 1       | dpowers  | David      | Powers      | У          |

- 6. Close the test panel, and save the amended recordset.
- **7.** Select the text in the fourth cell (EDIT). You need to turn it into a link to the update page and add the record's primary key to a query string at the end of the URL.

Begin by clicking the Browse for File button to the right of the Link field in the HTML view of the Property inspector. In the Select File dialog box that opens, select update\_user.php. Then click the Parameters button alongside the URL field.

**8.** In the Parameters dialog box, type user\_id in the Name field. Click the lightning bolt icon on the right of the Value field. In the Dynamic Data dialog box, highlight user\_id, as shown in Figure 14-16.

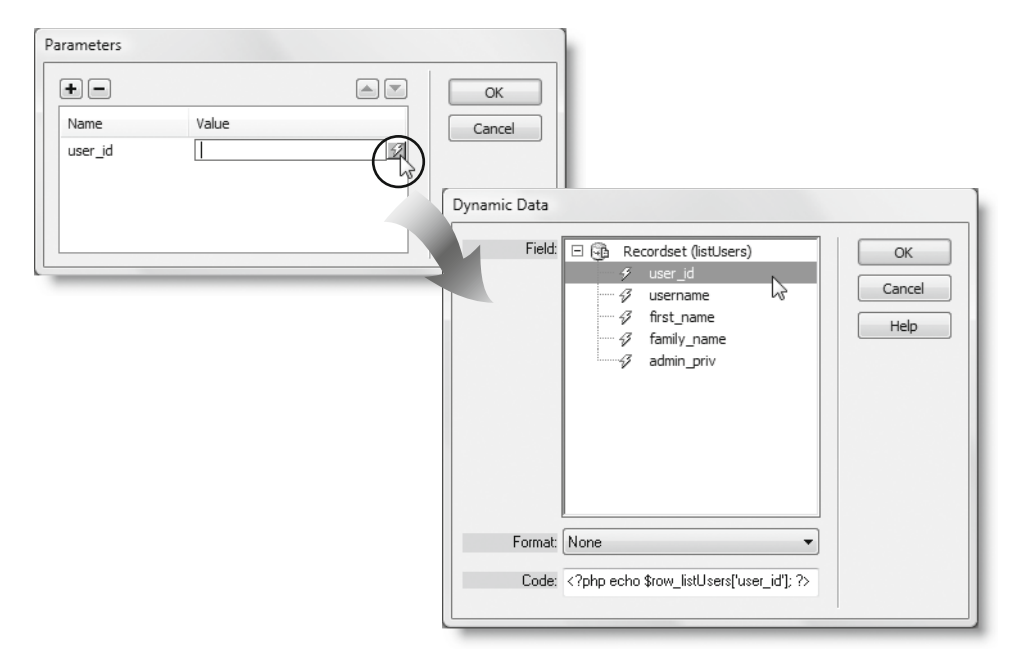

Figure 14-16. The Parameters and Dynamic Data dialog boxes build the query string.

This is where many people go wrong. The Name field in the Parameters dialog box takes a static value, which you type in yourself. The Value field takes a dynamic value, which you insert by clicking the lightning bolt icon and selecting the primary key from the Dynamic Data dialog box.

- **9.** Click OK to close both the Dynamic Data and Parameters dialog boxes. Then click OK (Choose on the Mac) to close the Select File dialog box.
- **10.** Repeat steps 7 through 9 with the text in the fifth cell (DELETE). In step 7, select delete\_user.php.
- **11.** Save list\_users.php, and preview it in a browser. Mouse over the EDIT and DELETE links. The status bar of your browser should display links to update\_user.php and delete\_user.php and have a query string containing user\_id and the user's primary key, as shown in Figure 14-17.

THE ESSENTIAL GUIDE TO DREAMWEAVER CS4 WITH CSS, AJAX, AND PHP

| Registered Users -                        | Mozilla Firefox                 |                            |              |           |     |                                        |  |  |
|-------------------------------------------|---------------------------------|----------------------------|--------------|-----------|-----|----------------------------------------|--|--|
| <u>F</u> ile <u>E</u> dit <u>V</u> iew Hi | <u>s</u> tory <u>B</u> ookmarks | <u>T</u> ools <u>H</u> elp |              |           |     | 1.1.1.1.1.1.1.1.1.1.1.1.1.1.1.1.1.1.1. |  |  |
| <>> · C                                   | × 🏠 🗋                           | http://dwcs4/workfiles/    | ch14/list_us | ers.php 🏠 | ·G· | Q                                      |  |  |
| Registered Users                          |                                 |                            |              |           |     |                                        |  |  |
| Name                                      | Username                        | Administrator              |              |           |     |                                        |  |  |
| Tom Muck                                  | tmuck                           | n                          | <u>EDIT</u>  | DELETE    |     |                                        |  |  |
| David Powers                              | dpowers                         | у                          | EDIT         | DELETE    |     |                                        |  |  |
| http://dwcs4/workfile                     | es/ch1 /update_user             | .php?user_id=2             |              |           |     | ₩ <b>0</b> +                           |  |  |

Figure 14-17. The query string has been added to the URL.

Make sure the query string is correctly formed at the end of the URL when you mouse over the links. This is very important; the update and delete pages won't work unless the query string displays user\_id= followed by a number. Review steps 7–10 again if the URL doesn't look right. If necessary, check your code against list\_users\_04.php in examples/ch14.

### Retrieving a database record using its primary key

The wizard that builds update forms is almost identical to the one that inserts new records into a database. The main difference is that you can't use it until you have already created a recordset to retrieve the existing details of the record you want to update. So, the process involves three basic steps, namely:

- **1.** Create a recordset to retrieve a single record.
- 2. Display the results of the recordset in a form ready for editing.
- 3. Submit the edited information to update the existing record.

Since each record has a unique primary key, you can retrieve the details of a specific record by using its primary key as a filter. You don't need to know the actual primary key to create the recordset. All you need to know is the name of the variable containing the primary key and where it's coming from. The query string you added at the end of the URL in the EDIT link of list\_users.php in the previous section contains the individual record's primary key as a variable called user\_id. So, this is the value you use to filter the recordset.

### Using the primary key to filter a recordset

The following instructions show you how to retrieve a record identified by its primary key:

**1.** Open update\_user.php. Give the page a suitable title and a heading, such as Update User Record.

- **2.** Click the plus button in the Server Behaviors panel, and select Recordset from the menu that appears. The Recordset dialog box should still be in Simple mode from the last time you used it.
- 3. Name the recordset getUser.
- **4.** Check that the Connection field has been set to connAdmin (Dreamweaver should remember from the most recent time you used it).
- **5.** Since you have only one table, users should be automatically selected. Click the Selected radio button, and Shift-click all the columns.
- **6.** The Filter section consists of three drop-down menus and a text field. The first drop-down menu lists all the columns in the users table. You want to use the primary key to select the record, so choose user\_id from the list.

The drop-down menu on the right contains a range of comparison operators that determine how the filter is used. You want the variable passed through the query string to be equal to the user\_id column, so the default, =, is fine.

The drop-down menu in the second row determines where the value comes from. On this occasion, it's being passed in through a query string, so select URL Parameter.

The text field on the right of the second row is where you enter the name of the variable whose value you want to match in the selected column. Dreamweaver assumes you want to use the same name as the column, which is why I used user\_id in the query string. If you use a different variable name, you can type it in here, but it's not necessary on this occasion.

| Name:       | getUser                                                 |           |                                                                                                    | OK       |
|-------------|---------------------------------------------------------|-----------|----------------------------------------------------------------------------------------------------|----------|
| Connection: | connAdmin                                               | •         | Define                                                                                                    | Cancel   |
| Table:      | users                                                   | •         | ( and the second second s | Test     |
| Columns:    | O All O Selecter                                        |           |                                                                                                    | Advanced |
|             | user_jd<br>username<br>pwd<br>first_name<br>family_name |           | * W *                                                                                                    | Help     |
| Filter:     | user_id                                                 | ▼ =       | •                                                                                                    |          |
|             | URL Parameter                                           | ▼ user_id |                                                                                                    |          |
| Sort:       | None                                                    | Ascending | -                                                                                                    |          |

The settings in the Recordset dialog box should now look like this:

- 7. Click the Test button. Because you're filtering the recordset, Dreamweaver asks you to provide a test value for user\_id. Assuming you haven't deleted any records in the table, enter 1 or 2, and click OK. You should see details of the record that has that primary key.
- **8.** Click OK to dismiss the test panel, and then click OK again to save the recordset. You're now ready to create the update form. Leave update\_user.php open to continue with the next section.

### Using the Record Update Form Wizard

Now that you have a recordset that retrieves the details of the record you want to update, you can use the Record Update Form Wizard (if you attempt to use the wizard without first creating the recordset, Dreamweaver displays a message telling you to do so).

#### Building the update form

You use the wizard in almost the same way as the one that created the form to insert new records. Here's how . . . .

- You need to make sure the wizard builds the update form outside the <h1> tags of the page heading in update\_user.php. So, insert your cursor in the page heading, select <h1> in the Tag selector, and press your right arrow key once.
- Select Record Update Form Wizard in the Data tab of the Insert bar (it's the fourth icon from the right), as shown in the following screenshot. Alternatively, use the menu option, Insert ➤ Data Objects ➤ Update Record ➤ Record Update Form Wizard.

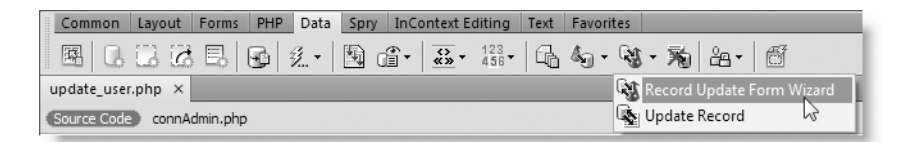

**3.** This opens the Record Update Form dialog box shown in Figure 14-18. It's very similar to the dialog box used to create the form for new records, but there are some important differences. The wizard recognizes the getUser recordset you created in the previous section and automatically fills most fields to use it.

| Connection:            | connAdmin                                                                                                  |                 | -            |           |   |          |      |
|------------------------|----------------------------------------------------------------------------------------------------|-----------------|--------------|-----------|---|----------|------|
| Table to update:       | users                                                                                                    |                 | -            |           |   |          | Cano |
| Select record from:    | getUser                                                                                                    |                 |              |           |   |          | Hei  |
| Unique key column:     | user_id                                                                                                    | •               | Numeric      |           |   |          |      |
| After updating, go to: | 5                                                                                                    |                 |              | Browse    |   |          |      |
| Form fields:           | +-                                                                                                    |                 |              |           |   |          |      |
|                        | Column                                                                                                    | Label           | Display As   | Submit As |   | <u> </u> |      |
|                        | user_id                                                                                                    | User_id:        | Text         |           |   |          |      |
|                        | username                                                                                                   | Username:       | Text field   | Text      |   | #        |      |
|                        | pwd                                                                                                    | Pwd:            | Text field   | Text      |   |          |      |
|                        | first_name                                                                                                 | First_name:     | Text field   | Text      |   |          |      |
| Label:                 | User_id:                                                                                                   |                 |              |           |   |          |      |
| Display as:            | Text                                                                                                    | •               | Submit as:   |           | - |          |      |
| Text:                  | php echo \$</td <td>row getUser['us</td> <td>er id']; ?&gt;</td> <td>2</td> <td></td> <td></td> <td></td>  | row getUser['us | er id']; ?>  | 2         |   |          |      |
| Text:                  | php echo \$</td <td>row_getUser['us</td> <td>ser_id']; ?&gt;</td> <td>M</td> <td></td> <td></td> <td></td> | row_getUser['us | ser_id']; ?> | M         |   |          |      |
|                        |                                                                                                    |                 |              |           |   |          |      |

Figure 14-18. The update wizard automatically populates the dialog box with most options. The first four options (Connection, Table to update, Select record from, and Unique key column) already have the correct details and don't need to be changed. The Unique key column refers to the primary key you're using to identify the correct record to update. The Numeric checkbox alongside is selected because the user\_id column was defined as an INT type when you built the users table earlier in the chapter. This is an important security check that Dreamweaver makes to help protect your database from malicious attack.

- 4. The field labeled After updating, go to is where you want to redirect the user after the record has been updated. Click the Browse button, navigate to list\_users.php, and select it.
- **5.** Form fields lists all the columns retrieved in the getUser recordset. You use it in the same way as when you built the form to insert new records. You should never change the primary key of a record, so select user\_id in Form fields, and click the minus button to remove it from the list.
- **6.** Amend the labels for the pwd, first\_name, family\_name, and admin\_priv columns in the same way as before by selecting each one and editing it in the Label field. Expand Pwd to Password, remove the underscores from First\_name and Family\_name, and change Admin\_priv to Administrator. Use the up key at the top right of Form fields to move the first and family name items to the top of the list.

Notice that the Text field at the bottom of the dialog box is automatically populated with PHP code. This uses the getUser recordset results to display the record's existing value in the update form.

- 7. Leave the Display as drop-down menu set to Text for all columns except admin\_priv.
- **8.** Select admin\_priv in Form fields, and select Radio group from the Display as drop-down menu. Click the Radio Group Properties button to open the following dialog box:

| Radio items:           | +-                                                                          |                    |                 | ОК     |
|------------------------|-----------------------------------------------------------------------------|--------------------|-----------------|--------|
|                        | Label                                                                       | Value              |                 | Cancel |
|                        | Yes                                                                         | У                  |                 | Help   |
|                        | No                                                                          | n                  |                 |        |
|                        |                                                                             |                    |                 |        |
|                        |                                                                             |                    |                 |        |
| Label:                 | No                                                                          |                    |                 |        |
| Values                 |                                                                             |                    |                 |        |
| value:                 |                                                                             |                    |                 |        |
| Select value equal to: | php echo</td <td>htmlentities(\$ro\</td> <td>v_getUser['ad 🗾</td> <td></td> | htmlentities(\$ro\ | v_getUser['ad 🗾 |        |
|                        |                                                                             |                    |                 |        |

Set the values for the two radio buttons as shown in the screenshot. Notice that, this time, you don't need to fill in the field labeled Select value equal to. Dreamweaver automatically populates this field with PHP code to select the correct

radio button according to the value stored in the getUser recordset. Click OK to close the Radio Group Properties dialog box.

**9.** The update wizard is like the one you used earlier—once you click OK to close the Record Update Form dialog box, there's no way to reopen it to edit it. Check that you have made all the necessary changes, and click OK to create the update form, which should look like Figure 14-19. The form is basically the same as the one used to insert a new record, but each field contains a dynamic text placeholder that uses the getUser recordset to insert the existing value stored in the database. At the bottom left of the update form, you should see two gold shields. These are hidden form fields that Dreamweaver has created to send the record's primary key and details of the form to the update script.

| update_user.php* ×                        |                                  |                | 14\update_user.php 🗗 |
|-------------------------------------------|----------------------------------|----------------|----------------------|
| Source Code connAdmin.php                 |                                  |                |                      |
| 🖸 Code 📇 Split 📴 Design 🖉 Live View 👻 🗳 🗈 | e Gode Title: Update User Record | J1. ©. C I. G. | 아. 문섯 Check Page     |
| Update User Record                        |                                  |                |                      |
| Firs                                      | t name: {getUser.first_name}     |                |                      |
| Famil                                     | y name: {getUser.family_name}    |                |                      |
| Us                                        | ername: {getUser.username}       |                |                      |
| Pa                                        | sword: {getUser.pwd}             |                |                      |
|                                           | Yes                              |                |                      |
| Admin                                     | strator: 🔍 No                    |                |                      |
|                                           | Update record                    |                |                      |
| a a                                       |                                  |                |                      |

Figure 14-19. The update form contains dynamic text placeholders to display the record's details.

If you can't see the gold shields, make sure there's a check mark alongside Invisible Fields in View > Visual Aids. Also check the Invisible Elements category in the Dreamweaver Preferences panel (Edit > Preferences or Dreamweaver > Preferences on a Mac). Make sure that the Hidden form fields checkbox is selected.

10. Save update\_user.php. You now need to test the update form, but if you load the page directly into a browser, you'll get an empty form. Even if you fill it in, it won't create a new record because the underlying code uses the SQL UPDATE command, rather than INSERT. Without a primary key, there's nothing to update. So, to test the page, you need to load list\_users.php into a browser.

**11.** Click the EDIT link alongside one of the records. The update form should load into the browser with the record's details ready for updating, as shown in Figure 14-20.

The primary key is passed through the query string, telling the update form which record to display

| Update User Record - Mozilla Firefox                                                         |                  |
|----------------------------------------------------------------------------------------------|------------------|
| <u>File E</u> dit <u>V</u> iew Hi <u>s</u> tory <u>B</u> ookmarks <u>T</u> ools <u>H</u> elp | ¥                |
| C X 🟠 ( http://dwcs4/workfiles/ch14/update_us                                                | er.php?user_id=2 |
|                                                                                              | <u> </u>         |
| Update User Record                                                                           |                  |
|                                                                                              |                  |
| First name:                                                                                  | Tom              |
| Family name:                                                                                 | Muck             |
| Username:                                                                                    | tmuck            |
| Password:                                                                                    | cartweaver       |
| Administrator:                                                                               | ◎ Yes            |
|                                                                                              | No               |
|                                                                                              | Update record    |
|                                                                                              |                  |

Figure 14-20. The update form displays the existing details ready for editing.

If the form is empty, check that the query string has been added correctly to the end of the URL. Also check the spelling of the variable in the query string. It must match exactly the way you spelled the primary key in the users table.

**12.** Make some changes to the record, such as changing the first name and administrator status, and click Update record. The amended details (apart from the password) are displayed immediately in list users.php, as shown here:

| Name         | Username |   | Administrator |      |        |
|--------------|----------|---|---------------|------|--------|
| Thomas Muck  | tmuck    | у |               | EDIT | DELETE |
| David Powers | dpowers  | у |               | EDIT | DELETE |

Check your code, if necessary, against update\_users.php in examples/ch14.

### Deleting a record

Deleting a record is an irreversible action, so it's essential to get confirmation not only that the deletion should go ahead but also that the correct record is being deleted. There isn't

a wizard for creating a delete page, but it's not difficult to build the page yourself. As when updating a record, you need a recordset to identify whether Dreamweaver can apply the necessary server behavior. The good news is that you can save time by copying the recordset from the update page.

#### Building the delete page

These instructions show you how to create a page that asks the user for confirmation before deleting a record from the database. They assume you have created list\_users.php, update\_user.php, and delete\_user.php from the preceding sections. You should also be familiar with form building techniques (see Chapter 9 if you need to refresh your memory).

- 1. Open delete\_user.php in the Document window.
- 2. Open update\_user.php, or switch to it if it's still open.
- **3.** In the Server Behaviors panel, highlight Recordset (getUser), right-click, and select Copy from the context menu.
- **4.** Switch back to delete\_user.php, right-click inside the Server Behaviors panel, and select Paste. Bingo, one quick, easy recordset.
- 5. Give the page a heading and title, and insert a form. Use the Bindings panel to insert some details that will identify the user (this is the same as displaying details in list\_users.php earlier in the chapter), and add a submit button named delete with a suitable label. The screenshot shows a suggested layout:

| Delete User                                                               |  |  |  |  |  |
|---------------------------------------------------------------------------|--|--|--|--|--|
| You are about to delete the following user record. This cannot be undone. |  |  |  |  |  |
| Name: {getUser first_name} {getUser family_name}                          |  |  |  |  |  |
| Username: {getUser.username}                                              |  |  |  |  |  |
| Confirm deletion                                                          |  |  |  |  |  |

**6.** Insert a hidden field into the form. This will be used to pass the primary key to the DELETE command, so name the field user\_id. You need to get its value from the getUser recordset, so click the lightning bolt icon to the right of the Value field to open the Dynamic Data dialog box, and select user\_id from the getUser recordset, as shown in Figure 14-21.

| PROPERTIES HiddenField<br>user_id Value | +=<br>۲<br>الا<br>Bind to Dynamic Source                                                                                                    |
|-----------------------------------------|----------------------------------------------------------------------------------------------------|
|                                         | Dynamic Data  Field  Field Field Field Field Field Field Field Field Field Field Field Field Field Field Field Field Field Field Field Field Field Field Field Field Field |

**Figure 14-21.** Bind the value of a form field to a recordset result by clicking the lightning bolt icon alongside the field.

7. You're now ready to apply the Delete Record server behavior. Use the plus button in the Server Behaviors panel, and select Delete Record from the menu that opens. Alternatively, use the Delete Record button on the Data tab of the Insert bar, or the menu option, Insert ➤ Data Objects ➤ Delete Record.

This opens the Delete Record dialog box, as shown in Figure 14-22. Most of the values are selected automatically by Dreamweaver, but you should always check them.

|                            | Delete Record                                                                                                    |                                                                                                    |
|----------------------------|----------------------------------------------------------------------------------------------------|----------------------------------------------------------------------------------------------------|
| You need to<br>change this | First check if variable is defined: Primary key value  Connection: connAdmin Table: users Primary key column: user_id Primary key value: URL Parameter V User_id After deleting, go to: Browse | Figure 14-22.<br>The Delete<br>Record server<br>behavior needs to<br>use the primary<br>key submitted<br>by the form. |

Make sure the connection that has administrative privileges and the correct table are selected.

When you select the table from which the record is to be deleted, Dreamweaver should automatically select the correct value for the Primary key column. However, the server behavior uses the hidden field to identify the correct record to delete, so make sure you select Form Variable as the Primary key value and that the primary key's name (user\_id) is entered in the text field alongside.

After the record has been deleted, it's a good idea to load the complete list, so enter list\_users.php in the final field labeled After deleting, go to. Click OK to insert the server behavior.

**8.** The delete user page is now fully operational, but what happens if you have selected the wrong record or change your mind about deletion? The easy way is to use the browser back button or a text link to return to the list of registered users. However, it looks more professional to add a cancel button.

You'll notice that the Delete Record server behavior has inserted a hidden field icon alongside the Confirm deletion button in Design view. Position your cursor alongside the hidden field icon, and insert another submit button. In the Property inspector, enter cancel in the Button name field, and set the Value field to Cancel.

**9.** You need to be very careful where you put the code to cancel the delete operation.

Switch to Code view, and locate the code shown in the following screenshot:

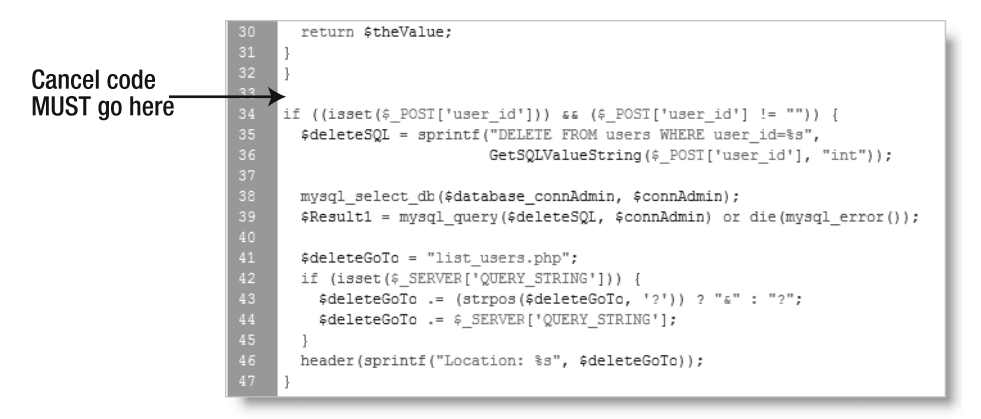

The code shown on lines 34–47 is the Delete Record server behavior. The important thing to notice is the conditional statement on line 34. It simply checks whether \$\_POST['user\_id'] is set and that it's not an empty string. Because the hidden field inserted by the server behavior sets \$\_POST['user\_id'], you *must* cancel the delete operation before the script gets to this line.

**10.** Insert the following code at the point indicated in the preceding screenshot:

```
if (array_key_exists('cancel', $_POST)) {
    header('Location: http://dwcs4/workfiles/ch14/list_users.php');
    exit;
}
```

The first argument to array\_key\_exists() must be the name you give to the cancel button. It's case-sensitive, so make sure you spell it correctly. The code inside

the braces uses header() to redirect the user back to list\_users.php. Change the URL to the page you want users to be sent to when cancelling a delete operation. Calling exit after header() terminates the PHP script, ensuring that the form is not displayed again. Technically speaking, exit is not a function, so it doesn't need to be followed by a pair of parentheses. However, exit; and exit(); are both equally correct.

11. Load list\_users.php into a browser, and click the DELETE link alongside one of the names. Make sure that delete\_user.php displays the details of the record you selected for deletion. If the details aren't there, check the query string at the end of the URL. Make sure it's correctly formed with the variable and primary key number. Also check the spelling, paying careful attention to uppercase and lowercase.

If the details display correctly, test the Cancel button first. When you're taken back to the list of users, the record should still be listed. If it isn't, check the location of the code inserted in step 10.

Finally, test the Confirm deletion button. This time, the record should be deleted. Don't worry that you're losing data that has already been saved. Testing is essential. You should always be prepared to sacrifice data while making sure everything works as expected.

That's all there is to it. You can check your code against delete\_user.php in examples/ch14.

You now have a basic but nevertheless fully functional user registration system. In the next chapter, you'll improve it considerably, but to round out this chapter, I want to show you how to control what is displayed onscreen when a recordset produces no results.

# Displaying different content when a recordset is empty

Use list\_users.php to delete all records in the users table. When the final record has been deleted, the page looks rather odd, as shown in Figure 14-23.

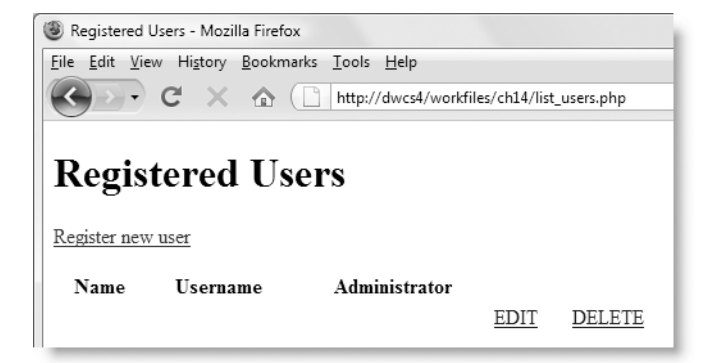

Figure 14-23. The list of users looks untidy when no records are left in the table.

Dreamweaver has a convenient set of server behaviors that can display different content depending on whether a recordset is empty. Let's put them into action in list users.php.

#### Applying the Show Region server behavior

These instructions show you how to hide the table and display a different message onscreen when the listUsers recordset is empty.

- **1.** Open list users.php in the Document window.
- **2.** Insert a new paragraph between the Register new user link and the table that displays the listUsers recordset. Type No records found.
- **3.** Select the paragraph you have just created by clicking in the Tag selector at the bottom of the Document window.
- 4. Click the plus button in the Server Behaviors panel, and select Show Region ➤ Show
   If Recordset Is Empty from the menu that appears. The same options are available
   on the Data tab of the Insert bar and the Insert ➤ Show Region menu.
- **5.** This opens a dialog box that asks you to select the recordset. Since there's only one on the page, listUsers is chosen automatically, so just click OK to apply the server behavior.
- **6.** Select the table that displays the results of the listUsers recordset, and repeat steps 4 and 5. However, this time select Show If Recordset Is Not Empty. The paragraph and table should now be surrounded by Show If tabs, as shown in Figure 14-24.

| list_users.php* ×                                                                                                    | Path: C:\vhosts\dwcs4\workfiles | \ch14\list_users.php 🗗 |
|----------------------------------------------------------------------------------------------------|---------------------------------|------------------------|
| (Source Code) connAdmin.php                                                                                                    |                                 |                        |
| 🕼 🐼 Code 🚍 Split 📴 Design 🖉 Live View 🔻 🖪 Live Code 🛛 Title: Registered Users                                                                                                    | Mr. G. C. E. G.                 | 🔊 🛒 Check Page         |
| Registered Users                                                                                                    |                                 |                        |
| Kegister new user                                                                                                    |                                 |                        |
| No records found                                                                                                    |                                 |                        |
| Show If         Name         Username         Administrator           {listUsers.first_name}<br>{listUsers.family_name}         {listUsers.username} {listUsers.admin_priv}         EDIT         DELETE |                                 |                        |

Figure 14-24. Dreamweaver surrounds optional regions with Show If tabs.

- **7.** Save list\_users.php, and load it into a browser. This time, you should see No records found. The empty table is hidden.
- **8.** Click the Register new user link, and add a new record to the users table. When list\_users.php reloads, you should see the details in the table, and the No records found message has disappeared. A simple but effective solution.

You can check your code, if necessary, against list\_users\_05.php in examples/ch14.

When you mouse over the EDIT and DELETE links in list\_users.php, you'll see that the number used for the primary key has *not* been reset to 1. MySQL continues assigning new numbers as the primary key. As I wrote earlier in this chapter, *don't even think about renumbering*. The primary key is intended as a unique identifier and should not be reused even when a record is deleted. If you need to find out how many records there are in a database table, it's easy to do with the following SQL:

SELECT COUNT(\*) AS total FROM tableName

I'll show you in Chapter 17 how to build your own SQL queries like this.

# **Chapter review**

This chapter has taken you through all the basic commands in SQL: INSERT, SELECT, UPDATE, and DELETE. With the exception of activating the Cancel button on the delete page, I have deliberately avoided diving into the code that Dreamweaver has created on your behalf. What you have built is only a simple table, but the principle behind creating a more complex table to store much more information is identical. Most of your work with a database involves these four commands.

Dreamweaver has taken virtually all the hard work out of creating this user registration system, but if you're hoping to leave all the coding to Dreamweaver, you'll rapidly discover that you're very limited in what you can do with a database. The Adobe development team says it regards the server behaviors as serving two main purposes: rapid prototype development and as a learning tool. Rapid prototype development lets you build a database driven site as a proof of concept to demonstrate how the site will work. Once the plan has been approved, it's necessary to add server-side validation to the basic code generated by Dreamweaver. As a learning tool, Dreamweaver takes a lot of the tedium and uncertainty out of connecting with a database and building the basic SQL queries to manage and display database content.

The next chapter begins the learning process by examining the code created by Dreamweaver for the user registration system and then makes it more secure by adding server-side validation. You'll also use the details stored in the users table to control access to different parts of your website.